# **CLUSTERPRO for Linux Ver3.0**

インターネットサーバ監視オプション編

2004.05.25 第 2版

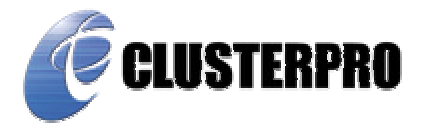

#### 改版履歴

| 版数 | 改版日付       | 改版ページ            | 内容                                        |
|----|------------|------------------|-------------------------------------------|
| 1  | 2004/03/01 |                  | 初版新規作成                                    |
| 2  | 2004/05/25 | 表紙               | タイトルから SE」の記述を削除                          |
|    |            | 3                | インターネットサーバ監視オプションのバージョン表記を<br>「R2.0-2」に変更 |
|    |            | 6                | インターネットサーバ監視オプションの動作環境にLEの<br>記述を追加       |
|    |            |                  | インターネットサーバ監視オプションの最新アップデート<br>についての記述を追加  |
|    |            | 11               | スクリプトテンプレートのフォルダ名を最新バージョンの<br>フォルダ名に変更    |
|    |            | 13               | ライセンス登録についての 注意2」を追加                      |
|    |            | 14 20 25 28 ~ 32 | 監視コマンド名、コマンドパラメータ指定方法を変更                  |
|    |            | 24               | アラート出力するメッセージ長についての誤記を400バイ<br>トに修正       |
|    |            |                  | アラートメッセージのsyslogへの出力についての記述を<br>追加        |
|    |            |                  | 参照する構築ガイドのタイトルから「SE」の記述を削除                |
|    |            | 26 33 ~ 38       | アラート出力するインターネットサーバ監視オプションの<br>メッセージを変更    |
|    |            | 32               | 注意1の記述を追加                                 |
|    |            | 50 ~ 57          | スクリプトの変更によりスクリプト内容の差し替え                   |
|    |            | 全般               | PDF化に伴う図表記の不具合を修正                         |

本構築ガイドは、「CLUSTERPRO インターネットサーバ監視オプション for Linux R2.0-2」に対応しています。

(注意)

「CLUSTERPROインターネットサーバ監視オプション for Linux R2.0-1」を使用している場合は、システム構築ガイド インターネットサーバ監視オプション編第1版」を参照してください。

CLUSTERPRO®は日本電気株式会社の登録商標です。 Linuxは、Linus Torvalds氏の米国およびその他の国における登録商標あるいは商標です。 その他のシステム名、社名、製品名等はそれぞれの会社の商標または登録商標です。

> 最新の動作確認情報、システム構築ガイド、アップデート、トレッキングツールなどは以下のURLに掲載されています。 システム構築前に最新版をお取り寄せください。

NECインターネット内でのご利用 http://soreike.wsd.mt.nec.co.jp/ [クラスタシステム] [技術情報] [CLUSTERPROインフォメーション]

NECインターネット外でのご利用 http://www.ace.comp.nec.co.jp/CLUSTERPRO/ [ダウンロード] [Linuxに関するもの] [ツール]

|                                                                                                    | ▌ 基本編                                                                                                    | 6                                                                                                    |
|----------------------------------------------------------------------------------------------------|----------------------------------------------------------------------------------------------------|----------------------------------------------------------------------------------------------------|
| 1 1                                                                                                    | ンターネットサーバ監視オプションのセットアップ                                                                                                    | 6                                                                                                    |
| 1 1                                                                                                    | <b>欧祖モジュールのセットアップ</b>                                                                                                    | 6                                                                                                    |
| 1.1                                                                                                    | ニールジェールのビット・シン                                                                                                    | 6                                                                                                    |
| 1.1.1                                                                                                    | Linuxへのインストール手順                                                                                                    | 6                                                                                                    |
| 1.1.2                                                                                                    | スクリプトテンプレートのセットアップ                                                                                                    |                                                                                                    |
| 1.2.1                                                                                                    | Windowsへのインストール手順                                                                                                    |                                                                                                    |
| 1.2.2                                                                                                    | Linuxへのインストール手順                                                                                                    | 9                                                                                                    |
| 2 1                                                                                                    | ンターネットサーバ監視オプションのアンインストール                                                                                                    | 10                                                                                                    |
| 0.4                                                                                                    | 欧祖王ジュールのマンインフトール                                                                                                    | 10                                                                                                    |
| 2.1                                                                                                    | ニャンシュールのアンインストール                                                                                                    |                                                                                                    |
| 2.2                                                                                                    | スノリノー リンフレー 100 フィンストール                                                                                                    |                                                                                                    |
| 2.2.1                                                                                                    | Vindows/版COTシーンストール手順                                                                                                    |                                                                                                    |
| 3 =                                                                                                    |                                                                                                    | 12                                                                                                    |
|                                                                                                    |                                                                                                    |                                                                                                    |
| 4 1                                                                                                    | ンターネットサーパ監視オプションの使い方                                                                                                    | 14                                                                                                    |
| 4.1                                                                                                    | 監視コマンドの設定                                                                                                    |                                                                                                    |
| 4.2                                                                                                    | <br>PID監視の設定                                                                                                    |                                                                                                    |
| 第                                                                                                    | 〕<br>詳細編                                                                                                    | 17                                                                                                    |
| <b>F</b>                                                                                                    |                                                                                                    | 47                                                                                                    |
| 5 1                                                                                                    | ノターネットリー八監視                                                                                                    |                                                                                                    |
| 5.1                                                                                                    |                                                                                                    |                                                                                                    |
|                                                                                                    | 監視アフリケーション                                                                                                    | 17                                                                                                    |
| 5.2                                                                                                    | 監視アフリケーション<br>監視方法の概要                                                                                                    | 17<br>18                                                                                                    |
| 5.2<br>5.3                                                                                                    | 監視アフリケーション<br>監視方法の概要<br>EXECリソースへのスクリプト記述                                                                                                    |                                                                                                    |
| 5.2<br>5.3<br>5.4                                                                                                    | 監視アフリケーション<br>監視方法の概要<br>EXECリソースへのスクリプト記述<br>動作確認                                                                                                    |                                                                                                    |
| 5.2<br>5.3<br>5.4<br>5.4.1                                                                                                    | 監視アフリケーション<br>監視方法の概要<br>EXECリソースへのスクリプト記述<br>動作確認<br>監視対象アプリケーションの動作確認                                                                                                    |                                                                                                    |
| 5.2<br>5.3<br>5.4<br>5.4.1<br>5.4.1                                                                                                    | <ul> <li>監視アフリケーション</li> <li>監視方法の概要</li> <li>EXECリソースへのスクリプト記述</li> <li>動作確認</li> <li>監視対象アプリケーションの動作確認</li> <li>1 グループの起動</li> <li>2 グループの起動</li> </ul>                                                                                                    |                                                                                                    |
| 5.2<br>5.3<br>5.4<br>5.4.1<br>5.4.1<br>5.4.1                                                                                                    | <ul> <li>監視アフリケーション</li> <li>監視方法の概要</li> <li>EXECリソースへのスクリプト記述</li> <li>動作確認</li> <li>監視対象アプリケーションの動作確認</li> <li>1 グループの起動</li> <li>2 グループの停止</li> <li>2 グループの移動</li> </ul>                                                                                                    |                                                                                                    |
| 5.2<br>5.3<br>5.4<br>5.4.1<br>5.4.1<br>5.4.1<br>5.4.1                                                                                                    | <ul> <li>監視アフリケーション</li> <li>監視方法の概要</li> <li>EXECリソースへのスクリプト記述</li> <li>動作確認</li> <li>監視対象アプリケーションの動作確認</li> <li>イループの起動</li> <li>グループの停止</li> <li>グループの移動</li> <li>グループのフェイルオーバ</li> </ul>                                                                                                    |                                                                                                    |
| 5.2<br>5.3<br>5.4<br>5.4.1<br>5.4.1<br>5.4.1<br>5.4.1<br>5.4.1                                                                                                    | <ul> <li>監視アフリケーション</li> <li>監視方法の概要</li> <li>EXECリソースへのスクリプト記述</li> <li>動作確認</li> <li>監視対象アプリケーションの動作確認</li> <li>イループの起動</li> <li>グループの停止</li> <li>グループの移動</li> <li>イグループのフェイルオーバ</li> <li>監視コマンドの動作確認</li> </ul>                                                                                                    | 17<br>18<br>20<br>21<br>21<br>21<br>21<br>21<br>21<br>21<br>21<br>21<br>21<br>22<br>23                                                                   |
| 5.2<br>5.3<br>5.4<br>5.4.1<br>5.4.1<br>5.4.1<br>5.4.1<br>5.4.1<br>5.4.2<br>5.4.2                                                                                                    | <ul> <li>監視アフリケーション</li> <li>監視方法の概要</li> <li>EXECリソースへのスクリプト記述</li> <li>動作確認</li> <li>監視対象アプリケーションの動作確認</li> <li>1 グループの起動</li> <li>2 グループの停止</li> <li>3 グループの移動</li> <li>4 グループのフェイルオーバ</li> <li>監視コマンドの動作確認</li> <li>1 グループの起動</li> </ul>                                                                                                    |                                                                                                    |
| 5.2<br>5.3<br>5.4<br>5.4.1<br>5.4.1<br>5.4.1<br>5.4.1<br>5.4.2<br>5.4.2<br>5.4.2                                                                                                    | <ul> <li>監視アフリケーション</li> <li>監視方法の概要</li> <li>EXECリソースへのスクリプト記述</li> <li>動作確認</li> <li>監視対象アプリケーションの動作確認</li> <li>1 グループの起動</li> <li>2 グループの停止</li> <li>3 グループの移動</li> <li>4 グループのフェイルオーバ</li> <li>監視コマンドの動作確認</li> <li>1 グループの起動</li> <li>2 グループの起動</li> </ul>                                                                                                    | 17<br>18<br>20<br>21<br>21<br>21<br>21<br>21<br>21<br>21<br>21<br>21<br>22<br>23<br>23<br>23<br>23                                                       |
| 5.2<br>5.3<br>5.4<br>5.4.1<br>5.4.1<br>5.4.1<br>5.4.1<br>5.4.2<br>5.4.2<br>5.4.2<br>5.4.2<br>5.4.2<br>5.4.2                                                                                                    | <ul> <li>監視アフリケーション</li> <li>監視方法の概要</li> <li>EXECリソースへのスクリプト記述</li> <li>動作確認</li> <li>監視対象アプリケーションの動作確認</li> <li>1 グループの起動</li> <li>2 グループの停止</li> <li>3 グループの移動</li> <li>4 グループのフェイルオーバ</li> <li>監視コマンドの動作確認</li> <li>1 グループの起動</li> <li>2 グループの同止</li> <li>3 グループの移動</li> </ul>                                                                                                    | 17<br>18<br>20<br>21<br>21<br>21<br>21<br>21<br>21<br>21<br>21<br>22<br>23<br>23<br>23<br>23<br>23<br>23<br>23                                           |
| 5.2<br>5.3<br>5.4<br>5.4.1<br>5.4.1<br>5.4.1<br>5.4.1<br>5.4.2<br>5.4.2<br>5.4.2<br>5.4.2<br>5.4.2<br>5.4.2                                                                                                    | <ul> <li>監視アフリケーション</li> <li>監視方法の概要</li> <li>EXECリソースへのスクリプト記述</li> <li>動作確認</li> <li>監視対象アプリケーションの動作確認</li> <li>1 グループの起動</li> <li>2 グループの停止</li> <li>3 グループの移動</li> <li>4 グループのフェイルオーバ</li> <li>監視コマンドの動作確認</li> <li>1 グループの起動</li> <li>2 グループの停止</li> <li>3 グループの同り</li> <li>4 グループの記動</li> <li>4 グループの記動</li> <li>4 グループの記動</li> <li>4 グループの記載</li> <li>4 グループの行い</li> </ul>                                                                | 17<br>18<br>20<br>21<br>21<br>21<br>21<br>21<br>21<br>21<br>21<br>21<br>22<br>23<br>23<br>23<br>23<br>23<br>23<br>23<br>23<br>23<br>23                   |
| 5.2<br>5.3<br>5.4<br>5.4.1<br>5.4.1<br>5.4.1<br>5.4.1<br>5.4.2<br>5.4.2<br>5.4.2<br>5.4.2<br>5.4.2<br>5.4.2<br>5.4.2<br>5.4.2                                                                                                    | <ul> <li>監視アフリケーション</li> <li>監視方法の概要</li> <li>EXECリソースへのスクリプト記述</li> <li>動作確認</li> <li>監視対象アプリケーションの動作確認</li> <li>1 グループの起動</li> <li>2 グループの停止</li> <li>3 グループの移動</li> <li>4 グループのフェイルオーバ</li> <li>監視コマンドの動作確認</li> <li>1 グループの同止</li> <li>3 グループの停止</li> <li>3 グループの停止</li> <li>3 グループの移動</li> <li>4 グループの同生</li> <li>3 グループの移動</li> <li>4 グループの方本</li> <li>ボープの移動</li> <li>4 グループの方本</li> <li>ボープの移動</li> <li>4 グループの方法</li> <li>第二</li> </ul> | 17<br>18<br>20<br>21<br>21<br>21<br>21<br>21<br>21<br>21<br>21<br>21<br>21<br>22<br>23<br>23<br>23<br>23<br>23<br>23<br>23<br>23<br>23<br>23<br>23<br>23 |
| 5.2<br>5.3<br>5.4<br>5.4.1<br>5.4.1<br>5.4.1<br>5.4.1<br>5.4.2<br>5.4.2<br>5.4.2<br>5.4.2<br>5.4.2<br>5.4.2<br>5.4.2<br>5.4.2<br>5.4.2<br>5.4.2<br>5.4.2<br>5.4.2<br>5.4.2<br>5.4.2<br>5.4.2<br>5.4.2<br>5.4.2<br>5.4.2<br>5.4.2<br>5.4.2<br>5.4.2<br>5.4.2<br>5.4.2<br>5.4.2<br>5.4.2<br>5.4.2<br>5.4.2<br>5.4.2<br>5.4.2<br>5.4.1<br>5.4.1<br>5.4.1<br>5.4.1<br>5.4.1<br>5.4.1<br>5.4.1<br>5.4.1<br>5.4.1<br>5.4.1<br>5.4.1<br>5.4.1<br>5.4.2<br>5.4.2<br>5.5.5<br>5.5.5<br>5.5.5<br>5.5.5<br>5.5.5<br>5.5.5<br>5.5.5<br>5.5.5<br>5.5.5<br>5.5.5<br>5.5.5. | <ul> <li>監視アフリケーション</li> <li>監視方法の概要</li> <li>EXECリソースへのスクリプト記述</li> <li>動作確認</li> <li>監視対象アプリケーションの動作確認</li> <li>1 グループの起動</li> <li>2 グループの停止</li> <li>3 グループの移動</li> <li>4 グループの足動</li> <li>2 グループの起動</li> <li>2 グループの記動</li> <li>2 グループの利用作確認</li> <li>1 グループの起動</li> <li>2 グループの停止</li> <li>3 グループの移動</li> <li>4 グループの移動</li> <li>4 グループのフェイルオーバ</li> <li><b>視コマンドからの情報出力</b></li> <li>アラートメッヤージ</li> </ul>                                  | 17<br>18<br>20<br>21<br>21<br>21<br>21<br>21<br>21<br>21<br>21<br>22<br>23<br>23<br>23<br>23<br>23<br>23<br>23<br>23<br>23<br>23<br>23<br>23             |
| 5.2<br>5.3<br>5.4<br>5.4.1<br>5.4.1<br>5.4.1<br>5.4.1<br>5.4.2<br>5.4.2<br>5                                                                                                    | <ul> <li>監視アフリケーション</li> <li>監視方法の概要</li> <li>EXECリソースへのスクリプト記述</li> <li>動作確認</li> <li>監視対象アプリケーションの動作確認</li> <li>1 グループの起動</li> <li>2 グループの停止</li> <li>3 グループの移動</li> <li>4 グループのフェイルオーバ</li> <li>監視コマンドの動作確認</li> <li>1 グループの停止</li> <li>3 グループの停止</li> <li>3 グループの移動</li> <li>4 グループののすエイルオーバ</li> <li><b>視コマンドからの情報出力</b></li> <li>アラートメッセージ</li> <li>障害時のログ採取</li> </ul>                                                                    | 17<br>18<br>20<br>21<br>21<br>21<br>21<br>21<br>21<br>21<br>21<br>22<br>23<br>23<br>23<br>23<br>23<br>23<br>23<br>23<br>23<br>23<br>23<br>23             |
| 5.2<br>5.3<br>5.4<br>5.4.1<br>5.4.1<br>5.4.1<br>5.4.1<br>5.4.2<br>5.4.2<br>5.5.5<br>5.5.5<br>5.5.5<br>5.5.5<br>5.5.5<br>5.5.5<br>5.5.5<br>5.5.5<br>5.5.5<br>5.5.5<br>5.5.5. | <ul> <li>監視アフリケーション</li> <li>監視方法の概要</li> <li>EXECリソースへのスクリプト記述</li> <li>動作確認</li> <li>監視対象アプリケーションの動作確認</li> <li>1 グループの起動</li> <li>2 グループの移動</li> <li>4 グループのフェイルオーバ</li> <li>監視コマンドの動作確認</li> <li>1 グループの移動</li> <li>2 グループの移動</li> <li>2 グループの移動</li> <li>4 グループのの停止</li> <li>3 グループの移動</li> <li>4 グループのフェイルオーバ</li> <li><b>視コマンドからの情報出力</b></li> <li>アラートメッセージ</li> <li>障害時のログ採取</li> </ul>                                                 | 17<br>18<br>20<br>21<br>21<br>21<br>21<br>21<br>21<br>21<br>21<br>22<br>23<br>23<br>23<br>23<br>23<br>23<br>23<br>23<br>23<br>23<br>23<br>23             |
| 5.2<br>5.3<br>5.4<br>5.4.1<br>5.4.1<br>5.4.1<br>5.4.1<br>5.4.2<br>5.4.2<br>5.5.4.2<br>5.5.5.                                                                                                    | <ul> <li>監視アブリケーション</li> <li>監視方法の概要</li> <li>EXECリソースへのスクリプト記述</li> <li>動作確認</li> <li>監視対象アプリケーションの動作確認</li> <li>1 グループの起動</li> <li>2 グループの停止</li> <li>3 グループの移動</li> <li>4 グループの起動</li> <li>2 グループの起動</li> <li>2 グループの起動</li> <li>2 グループのの静</li> <li>4 グループの移動</li> <li>4 グループの移動</li> <li>4 グループの移動</li> <li>4 グループのアェイルオーバ</li> <li><b>視コマンドからの情報出力</b></li> <li>アラートメッセージ</li> <li>障害時のログ採取</li> </ul>                                      | 17<br>18<br>20<br>21<br>21<br>21<br>21<br>21<br>21<br>21<br>21<br>21<br>21                                                                               |

| 7.2                                                                              | 監視チャート                                                                                                    | 25                                                                         |
|----------------------------------------------------------------------------------|----------------------------------------------------------------------------------------------------|----------------------------------------------------------------------------|
| 7.3                                                                              | 監視の中断と再開                                                                                                    | 26                                                                         |
| 7.4                                                                              | コマンド表現形式                                                                                                    | 26                                                                         |
| clp_h                                                                            | ttpmon                                                                                                    | 28                                                                         |
| clp_s                                                                            | mtpmon                                                                                                    | 31                                                                         |
| 8 7                                                                              | ラートメッセージ                                                                                                    | 33                                                                         |
| 8.1                                                                              | clp_httpmonが出力するメッセージ                                                                                                    | 33                                                                         |
| 8.1.1                                                                            | 正常な動作を示すメッセージ                                                                                                    | 33                                                                         |
| 8.1.2                                                                            | 設定誤りなどで発生するメッセージ                                                                                                    | 33                                                                         |
| 8.1.3                                                                            | HTTPデーモン監視で異常を検出したときのメッセージ                                                                                                    | 34                                                                         |
| 8.1.4                                                                            | システム異常などで発生するメッセージ                                                                                                    | 35                                                                         |
| 8.2                                                                              | clp_smtpmonが出力するメッセージ                                                                                                    | 36                                                                         |
| 8.2.1                                                                            | 正常な動作を示すメッセージ                                                                                                    | 36                                                                         |
| 8.2.2                                                                            | 設定誤りなどで発生するメッセージ                                                                                                    |                                                                            |
| 8.2.3                                                                            | SMTPデーモン監視で異常を検出したときのメッセージ                                                                                                    |                                                                            |
| 8.2.4                                                                            | システム異常などで発生するメッセージ                                                                                                    | 37                                                                         |
| 9 -                                                                              | ィッキングツールを利用した環境構築                                                                                                    | 39                                                                         |
| 91                                                                               | 被監視アプリケーションのFXFCリソース追加                                                                                                    | 40                                                                         |
| 9.2                                                                              | 監視コマンドのFXFCリソース追加                                                                                                    | 43                                                                         |
| 9.3                                                                              | モニタリソースの設定                                                                                                    |                                                                            |
| 10 スク                                                                            | フリプトテンプレート                                                                                                    | 49                                                                         |
| 10.1                                                                             | HTTPデーモン起動用                                                                                                    |                                                                            |
| 10 1 1                                                                           |                                                                                                    |                                                                            |
| 10.1.1                                                                           | start.sh                                                                                                    | 50                                                                         |
| 10.1.2                                                                           | start.sh<br>stop.sh                                                                                                    | 50<br>51                                                                   |
| 10.1.2<br>10.2                                                                   | start.sh<br>stop.sh<br>HTTPデーモン監視用                                                                                               | 50<br>51<br>52                                                             |
| 10.1.2<br>10.2<br>10.2.1                                                         | start.sh<br>stop.sh<br>HTTPデーモン監視用<br>start.sh                                                                                   |                                                                            |
| 10.1.2<br>10.2<br>10.2.1<br>10.2.2                                               | start.sh<br>stop.sh<br>HTTPデーモン監視用<br>start.sh<br>stop.sh                                                                        |                                                                            |
| 10.1.2<br>10.2<br>10.2.1<br>10.2.2<br>10.3                                       | start.sh<br>stop.sh<br>HTTPデーモン監視用<br>start.sh<br>stop.sh<br>SMTPデーモン起動用                                                         | 50<br>51<br>52<br>52<br>53<br>53<br>54                                     |
| 10.1.2<br>10.2<br>10.2.1<br>10.2.2<br>10.3<br>10.3.1                             | start.sh<br>stop.sh.<br>HTTPデーモン監視用<br>start.sh.<br>stop.sh.<br>SMTPデーモン起動用<br>start.sh.                                         | 50<br>51<br>52<br>52<br>53<br>53<br>54<br>54<br>54                         |
| 10.1.2<br>10.2<br>10.2.1<br>10.2.2<br>10.3<br>10.3.1<br>10.3.2                   | start.sh<br>stop.sh<br>HTTPデーモン監視用<br>start.sh<br>stop.sh<br>SMTPデーモン起動用<br>start.sh<br>stop.sh                                  | 50<br>51<br>52<br>52<br>53<br>53<br>54<br>54<br>55                         |
| 10.1.2<br>10.2<br>10.2.1<br>10.2.2<br>10.3<br>10.3.1<br>10.3.2<br>10.4           | start.sh<br>stop.sh<br>HTTPデーモン監視用<br>start.sh<br>stop.sh<br>SMTPデーモン起動用<br>start.sh<br>stop.sh<br>SMTPデーモン監視用                   | 50<br>51<br>52<br>52<br>53<br>53<br>54<br>54<br>55<br>55<br>56             |
| 10.1.2<br>10.2<br>10.2.1<br>10.2.2<br>10.3<br>10.3.1<br>10.3.2<br>10.4<br>10.4.1 | start.sh<br>stop.sh.<br>HTTPデーモン監視用<br>start.sh.<br>stop.sh.<br>SMTPデーモン起動用<br>start.sh.<br>stop.sh.<br>SMTPデーモン監視用<br>start.sh. | 50<br>51<br>52<br>52<br>53<br>53<br>54<br>54<br>54<br>55<br>56<br>56<br>56 |

# 第 編 基本編

# 1 インターネットサーバ監視オプションのセットアップ

### 1.1 監視モジュールのセットアップ

### 1.1.1 インストール前に

サーバにインターネットサーバ監視オプションをインストールする前に次のことを確認してください。

インターネットサーバ監視オプションは、下記の環境で動作します。セットアップするすべての サーバで、各項目を確認してください。

| インターネットサーバ監視オプション(監視モジュール)動作環境 |                                |  |  |  |
|--------------------------------|--------------------------------|--|--|--|
| ハードウェア                         | CLUSTERPROサーバの動作環境と同じです。       |  |  |  |
| OS                             | CLUSTERPROサーバの動作環境と同じで、かつ、被監視イ |  |  |  |
|                                | ターネットサーバシステムが動作すること。           |  |  |  |
| CLUSTERPRO                     | CLUSTERPRO SE for Linux Ver3.0 |  |  |  |
|                                | CLUSTERPRO LE for Linux Ver3.0 |  |  |  |
| 必要メモリ容量                        | 5 Mバイト(1コマンドあたり)               |  |  |  |
| 必要ディスク容量                       | 1 Mバイト                         |  |  |  |
|                                |                                |  |  |  |

インターネットサーバ監視オプションの最新アップデートを入手してください。アップデートの適用方法については、アップデート手順書を参照してください。

### 1.1.2 Linuxへのインストール手順

インターネットサーバ監視オプションのセットアップは CLUSTERPROのインストール後に行います。 CLUSTERPROには最新のアップデートを適用してください。

Linux にインターネットサーバ監視オプションをインストールする場合は、rootユーザで以下の手順で行ってください。

- (1) FD 媒体(CLUSTERPRO IS 監視 for Linux R2.0 #1)を FD 装置に装填します。
- (2) FD 媒体内の rpm ファイルを適当なディレクトリにコピーします。

# cd /tmp

# tar -xvf /dev/fd0

- () 下線部のFDデバイス名はマシンの環境により異なることがありますので確認してください
- (3) FD 媒体を FD 装置から取り外します。
- (4) rpm コマンドでインストールを行います。

# rpm -i --nodeps clusterpro-ismon-2.0-1.i386.rpm

- ( ) rpmファイル名は、監視オプションのバージョンなどにより異なることがありますので確認してください。
- (5) 監視オプションのインストール後、インストール時に使用した rpm パッケージファイルを削除します。

# rm clusterpro-ismon-2.0-1.i386.rpm

(6) 監視オプションのインストール後、インターネット監視オプション のライセンスを登録する必要があります。

5.ライセンス登録」の手順に従ってライセンスを登録してください。

(注意) インターネットサーバ監視オプションを使用してCLUSTERPROでアプリケーション監視を 行っている最中にインターネットサーバ監視オプションのセットアップを行うと、各処理が正 常に終了しないことがあります。インターネットサーバ監視オプションのセットアップを行う際 は、インターネットサーバ監視を行っているフェイルオーバグループを停止するか、セットアッ プ処理を行っていないサーバ側へ移動させておいてください。

# 1.2 スクリプトテンプレートのセットアップ

スクリプトテンプレートは、Windows版トレッキングツール用とLinux版トレッキングツール用が ありますので、必要に応じてセットアップしてください。

#### 1.2.1 Windows へのインストール手順

スクリプトテンプレートのセットアップは、Windows版トレッキングツールのセットアップ後に行います。スクリプトテンプレートは、トレッキングツールのスクリプトがあるフォルダにインストールされるため、トレッキングツールがインストールされていない端末には、インストールすることができません。

Windows にスクリプトテンプレートをインストールする場合は、Administrator権限のあるユーザで以下の手順で行ってください。

- (1) FD 媒体(CLUSTERPRO IS 監視 for Linux R2.0 #2)を FD 装置に装填します。
- (2) 次のコマンドを実行します。

><u>A</u>:¥SETUP.EXE [*トレッキングツールのインストールフォルダ*]

- () 下線部のFDドライブ名は端末の環境により異なることがありますので、エクスプローラな どで確認してください
- (3) FD 媒体を FD 装置から取り外します。

**[トレッキングツールのインストールフォルダ]**は、省略可能です。省略した場合は、 SETUP.EXE が自動的にトレッキングツールのフォルダを検索してインストールを行います。検索 がうまくいかない場合や検索に時間がかかる場合は、直接フォルダ名を指定してください。フォル ダ名を指定する場合は、以下のフォルダ名を指定します。

例 トレッキングツールが、C:¥Program Files¥NEC¥clptrek にインストールされている場合 (clptrek.htmlがC:¥Program Files¥NEC¥clptrekフォルダ下にある) A:¥SETUP.EXE <u>"C:¥Program Files"</u>

# 1.2.2 Linuxへのインストール手順

スクリプトテンプレートのセットアップは Linux版トレッキングツールのセットアップ後に行います。スクリプトテンプレートは、トレッキングツールのスクリプトがあるディレクトリにインストールされます。

Linux にスクリプトテンプレートをインストールする場合は、rootユーザで以下の手順で行ってください。

- (1) FD 媒体(CLUSTERPRO IS 監視 for Linux R2.0 #1)を FD 装置に装填します。
- (2) FD 媒体内の rpm ファイルを適当なディレクトリにコピーします。

# cd /tmp
# tar -xvf /dev/<u>fd0</u>

- () 下線部のFDデバイス名はマシンの環境により異なることがありますので確認してください
- (3) FD 媒体を FD 装置から取り外します。
- (4) rpm コマンドでインストールを行います。

# rpm -i clusterpro-ismonscript-2.0-1.i386.rpm

- ( ) rpmファイル名は、監視オプションのバージョンなどにより異なることがありますので確認してください。
- (5) スクリプトテンプレートのインストール後、インストール時に使用 した rpm パッケージファイルを削除します。

# rm clusterpro-ismonscript-2.0-1.i386.rpm

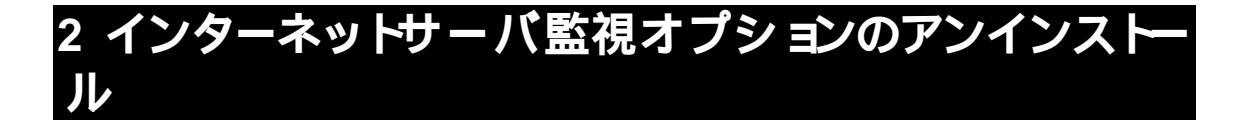

#### 2.1 監視モジュールのアンインストール

監視モジュールをアンインストールする場合は、rootユーザで以下のコマンドで行ってください。

# rpm -e clusterpro-ismon

(注意) インターネットサーバ監視オプションを使用してCLUSTERPROでアプリケーション監視を 行っている最中にインターネットサーバ監視オプションのアンインストールを行うと、各処理 が正常に終了しないことがあります。インターネットサーバ監視オプションのアンインストー ルを行う際は、インターネットサーバ監視を行っているフェイルオーバグループを停止するか、 アンインストール処理を行っていないサーバ側へ移動させておいてください。

CLUSTERPROをアンインストールすると、インターネットサーバ監視オプションもアンインストールされますが、rpmのモジュール情報は残ったままとなります。そのため、再度インストールを行う前に、rpmコマンドで強制的にパッケージの削除処理を行う必要があります

例) rpm -e --force clusterpro-ismon

# 2.2 スクリプトテンプレートのアンインストール

### 2.2.1 Windows版でのアンインストール手順

スクリプトテンプレートをアンインストールする場合は、Administrator権限のあるユーザで以下のコマンドで行ってください。

>RMDIR /S '<u>C:¥Program Files</u>¥NEC¥clptrek¥scripts¥linux¥http"

>RMDIR /S '<u>C:¥Program Files</u>¥NEC¥clptrek¥scripts¥linux¥http-mon"

>RMDIR /S '<u>C:¥Program Files</u>¥NEC¥clptrek¥scripts¥linux¥smtp"

>RMDIR /S "C:¥Program Files¥NEC¥clptrek¥scripts¥linux¥smtp-mon"

() 下線部は端末の環境により異なることがありますので、フォルダ名などを確認してください。

# 2.2.2 Linux版でのアンインストール手順

スクリプトテンプレートをアンインストールする場合は、rootユーザで以下のコマンドで行ってください。

# rpm -e clusterpro-ismonscript

# 3 ライセンス登録

本製品を動作させるために、監視モジュールをインストールした後にライセンス登録を行います。

ライセンス登録は、監視モジュールをインストールしたサーバからrootユーザで行ってください。 サーバごとに異なるライセンスを登録する必要があります。

下記の手順で、各サーバでライセンス登録を実行してください。

#### (1) サーバ上で以下のコマンドを実行します。

# clplcnsc -i -p ISMON20

#### (2) 製品区分の入力で1を入力します。

Selection of product division

- 1. Product
- 2. Trial

Select product division [1 or 2]...1

#### (3) 製品のシリアル番号を入力します。

Enter serial number [Ex. XX00000]... xxnnnnn

シリアル番号は、ライセンスシートに記載されている値を指定します。

#### (4) 製品のライセンスキーを入力します。

Enter license key

[Ex. XXXXXXX-XXXXXXXX-XXXXXXX-XXXXXXXX]...

ライセンスキーは、ライセンスシートに記載されている値を指定します。大文字・小文字を区別 しますので、ライセンスシートの記載情報をそのまま入力してください。なお、ライセンスキーは英 大文字のI(アイ)とO(オー)は使用していません。

コマンド終了後、コンソールに「command was success.」が表示され、正常に終了したことを 確認してください。その他の終了メッセージについては、CLUSTERPRO構築ガイド「コマンド編」 を参照してください。

#### 注意1:

CLUSTERPROのバージョンによっては、上記1)の操作後、2)の表示にならない場合があ ります。その場合は、CLUSTERPROのupdateが必要になります。 注意 2: 監視オプションのライセンスはクラスタの各サーバごとに異なるライセンスキーを登録する 必要があります。複数のサーバに同一のライセンスキーを登録した場合、クラスタ内でライ センスキーが重複するため、監視オプション起動時にライセンスエラーとなります。出力さ れるメッセージについては、「8 アラートメッセージ」を参照してください。

スクリプトテンプレートについては、ライセンス登録は必要ありません。

# 4 インターネットサーバ監視オプションの使い方

インターネットサーバ監視オプションの使い方に関して、簡単に説明します。詳細に関しては、 第 編 詳細編」に記述してありますので、適宜そちらを参照ください。

# 4.1 監視コマンドの設定

既にインターネットサーバシステムが構築されているものとして、説明します。

インターネットサーバ監視を行うには、インターネットサーバシステムの起動・終了を行うフェイ ルオーバグループに、監視用のEXECリソースを追加します。リソース追加は、トレッキングツール で行います。

| ファイル(E) 餐       | a集(E) ヘルブ(H) |                  |                   |      |  |
|-----------------|--------------|------------------|-------------------|------|--|
| a e 9           | ]            |                  |                   |      |  |
| ዋ 🥡 cluster     | リソース一覧       | 全体の依存関係          |                   |      |  |
| Group           | ps 名前        | タイプ              | リソース情報            | コメント |  |
|                 | リソースの追加(A)   | execute resource | start.sh, stop.sh |      |  |
| Or Image: Serve | グルーブの剤除(R)   |                  |                   |      |  |
|                 | 名称変更(N)      |                  |                   |      |  |
|                 | プロパティ(P)     |                  |                   |      |  |
|                 |              |                  |                   |      |  |

EXECリソース追加

EXECリソース内で、監視コマンドを起動・終了するためのスクリプトを記述します。以下の例は HTTPデーモン監視のコマンド例です。

| sta | art. | sh |
|-----|------|----|
|     |      |    |

| clp_httpmon httpwatch |  |
|-----------------------|--|
|                       |  |

stop.sh

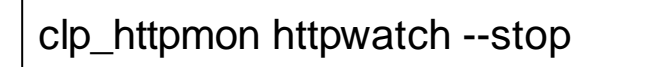

EXECリソースの設定として、監視スクリプトを 啡同期」にします。終了スクリプトは 同期」のままにします。

| EXECリソー                       | ス設定            |   |
|-------------------------------|----------------|---|
| execUソース調整プロパティ               |                |   |
| N58-9 85775X                  |                |   |
| 開始スクリプト<br>〇 四酸Si<br>● 非同時(j) | 9447010 1000 B |   |
| 載了スクリプト<br>★ 印刷池<br>○ 非同期(5   | 94&701@ 100 B  |   |
|                               | 0K 44543 20    | 6 |

インターネットサーバシステムの起動・終了のEXECリソースとの依存関係を結びます。

| ソースの定           | X                |            |         |                |
|-----------------|------------------|------------|---------|----------------|
| □ 版注の!<br>協力するり | 東存開発に使う①<br>ソース印 |            | 20.0001 | 1017-3M        |
| 老前              | リソースのタイプ         | < 38 40000 |         | 4版             |
| min             | BURCHE RESIDENCE | 800 ×      |         |                |
|                 |                  |            |         |                |
| 4               | •                |            |         |                |
|                 |                  | < 10 X MD  | 07      | de miderate de |

これまでの設定により、インターネットサーバシステムの起動後に、監視コマンドが起動し、監視を監視するようになります。

15

# **4.2** PID**監視の**設定

監視コマンドを起動するEXECリソースに対して、モニタリソースを設定します。監視コマンドは、 インターネットサーバの異常を検出すると、自らのプロセスが終了しますので、モニタリソースの PID監視により監視コマンドのプロセス終了を監視することで、インターネットサーバの異常を検出 することが可能になります。

監視PIDに監視コマンドのEXECリソースを設定

| 副アプリケーションの選択                       |    | ×     |
|------------------------------------|----|-------|
| Ф 🦉 сызtег<br>Ф 🗮 роцр<br>П НПРМОН |    |       |
|                                    |    |       |
| 8                                  |    |       |
| Į.                                 | Ok | キャンセル |

PID監視リソースがインターネットサーバ異常を検出した場合のCLUSTERPROの動作を設定 します。通常は、「ファイルオーバしきい値」を「0」に「最終動作」を「クラスタデーモン停止」にし ます。

| 異常時の動作設定 |
|----------|
|----------|

| 5週9ソースの定義   |                              |                          | 1                  |
|-------------|------------------------------|--------------------------|--------------------|
|             | group                        | ſ                        | @ 199( <u>Y/</u> ) |
| 有活性化 Lきい独自) |                              | 3                        | <b>1</b>           |
| フェイルオーパしきレ  |                              | 1                        | 0 86               |
| 教教教学的       | 何もしない                        |                          | •                  |
|             | 何もしない<br>グループ停止              |                          |                    |
|             | クラスタゲーモン停止                   | Witzen en La Af          |                    |
|             | クラスタデーモン等止と                  | SALCO                    | 42                 |
|             | クラスタブーモン停止とい<br>クラスタブーモン停止とい | )Sシャットダ<br>)S <b>R広告</b> | ***                |
|             |                              |                          |                    |
|             | <莨る田                         | \$7                      | キャンセル              |

以上で、監視コマンドを使用したインターネットサーバシステムの監視を行うことができるように なります。

# 第 編 詳細編

# 5 インターネットサーバ監視

# 5.1 監視アプリケーション

CLUSTERPROインターネットサーバ監視オプションでは、CLUSTERPRO環境下で動作する インターネットサーバを監視します。CLUSTERPRO インターネットサーバ監視オプションのバー ジョンと監視可能なインターネットサーバのアプリケーションは、以下の表のとおりです。

| インターネットサーバ |         | R2.0   |
|------------|---------|--------|
| HTTPデーモン   |         |        |
| SMTPデーモン   |         |        |
|            | :サポート - | :未サポート |

各インターネットサーバを監視するために、それぞれに対応した監視コマンドを提供しています。

コマンドの詳細については、「7 インターネットサーバ監視コマンド」を参照してください。

# 5.2 監視方法の概要

CLUSTERPROインターネットサーバ監視オプションでは、インターネットサーバの動作を監視 するために、スクリプトに記述するコマンドを提供しています。

本監視コマンドを実行すると、パラメータで指定された間隔でインターネットサーバの監視処理 を行い、インターネットサーバの異常を検出するまで、監視処理を続けます。インターネットサーバ の異常を検出すると本監視コマンドは、終了します。

本監視コマンドは、CLUSTERPROのフェイルオーバグループのEXECリソースにスクリプトに記述することで使用します。

インターネットサーバの異常を検出すると監視コマンドが終了しますので、EXECリソースの設定により、フェイルオーバやサーバシャットダウンなどの動作を行わせるようにします。

#### 監視動作概要図

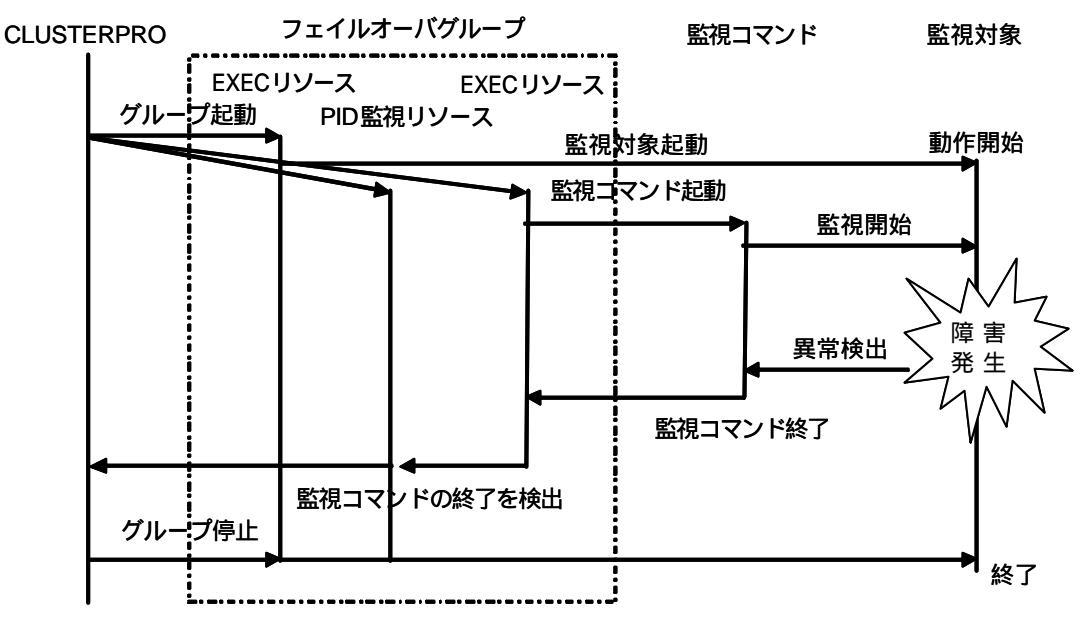

監視コマンドを起動するEXECリソースの異常を検出したPID監視リソースによりフェイル オーバやサーバシャットダウンなどが実行されることによりフェイルグループが停止す る。

重要】

- (1) 本監視コマンドは、<u>監視対象が異常終了しないような障害(主にストール)に対して、異常を検</u> <u>出することができます。</u>また、監視対象アプリケーションの異常終了自体(プロセス終了)を検 出することはできませんが、監視対象への動作監視処理(インターネットサーバへのアクセス 処理など)において間接的に異常を検出することができます。
- (2) 本監視コマンドは、監視対象のアプリケーションの動作を監視することが目的であり、監視対象のアプリケーションが異常になった場合の調査や原因究明を行うものではありません。<u>障</u>

<u>害が発生した場合、その詳細な原因は、各アプリケーションのログなど他の手段で原因を判</u> 断する必要があります。

- (3) 本監視コマンドを停止する際は、<u>停止用のコマンドにより行ってください。</u>Linuxのkillコマンドな どでプロセスを終了させた場合、監視コマンドの管理情報が正しく初期化されず、監視コマン ドの再起動が行えない場合があります。
- (4) 本監視コマンドは、インターネットサーバシステムのクライアントアプリケーションとして動作しますので、サーバ上でクライアントアプリケーションが動作可能なように設定を行う必要があり ます。詳細は、各インターネットサーバシステムのマニュアルなどを参照してください。

# 5.3 EXECリソースへのスクリプト記述

以下の点に注意して、EXECリソースにスクリプトを記述してください。

- ・監視オプションの起動)終了を記述するEXECリソースを作成する前に、監視対象のアプリケーションの起動/終了を記述したEXECリソースをまず完成させ、そのフェイルオーバグループが正常に、起動・終了・移動・フェイルオーバすることを確認してください。確認を行わずに監視オプションの起動・終了を記述したEXECリソースを作成した場合、フェイルオーバグループの起動などで監視オプションが異常を検出したときに、本当に異常が発生したのか、監視対象アプリケーションの各種環境が正しく設定されていないのか、監視オプションのパラメータ値が適切でないのかを判断することが困難になります。
- ・監視オプションの起動終了用のEXECリソースは、監視対象のアプリケーションの起動終了 を記述するEXECリソースの後に活性化するようにリソースの依存関係 を登定してください。 設定が正しくない場合、監視オプションは、監視対象アプリケーションの異常とみなすことが あります。

本監視コマンドは、1フェイルオーバグループ内に複数のインターネットサーバを監視するように 記述することも可能です。

| 1 | 例                                                               |  |
|---|-----------------------------------------------------------------|--|
|   | フェイルオーバグループA                                                    |  |
|   | :<br>clp_httpmon <i>WATCHID1</i><br>clp_smtpmon <i>WATCHID2</i> |  |
|   |                                                                 |  |

スクリプト記述の具体例については、「10 スクリプトテンプレートを参照してください。

#### 5.4 動作確認

以下の操作を行い、フェイルオーバグループが正常に動作していることをCLUSTERPRO Web マネージャの画面で確認してください。

### 5.4.1 監視対象アプリケーションの動作確認

<u>監視コマンド用のEXECリソースを追加する前に</u>、以下の操作を行い、監視対象アプリケーションが正常に動作していることを確認してください。

#### 5.4.1.1 グループの起動

選択したフェイルオーバグループを起動します。

起動したいフェイルオーバグループをメイン画面のツリービューで選択した後、右クリックでメ ニューを表示させ、[Start]を選択してください。

### 5.4.1.2 グループの停止

選択したフェイルオーバグループを停止します。

停止したいフェイルオーバグループをメイン画面のツリービューで選択した後、右クリックでメ ニューを表示させ、[Stop]を選択します。

フェイルオーバグループを起動する全てのサーバに対して、グループの起動とグループの停止 を確認してください。

#### 5.4.1.3 グループの移動

サーバ間のフェイルオーバグループの移動を行います。

グループの起動を行い、次々と他のサーバにグループを移動させます。

移動したいフェイルオーバグループをメイン画面のツリービューで選択した後、右クリックでメニューを表示させ、[Move]を選択します。

移動の完了は、スクリプトによっては、数分かかることがあります。メイン画面のツリー ビューで、グループの移動が完了したことを確認してください。

# 5.4.1.4 グループのフェイルオーバ

フェイルオーバを行います。

グループの起動を行い、そのサーバをシャットダウンさせます。フェイルオーバグループがフェイルオーバ先のサーバにフェイルオーバすることを確認します。

シャットダウンさせたいサーバをメイン画面のツリービューで選択した後、右クリックでメニューを 表示させ、[Reboot]を選択します。

#### 5.4.2 監視コマンドの動作確認

監視対象アプリケーションが正常に動作することを確認したところで、監視コマント起動用の EXECリソースと監視コマンド起動EXECリソースを監視するモニタリソースを追加します。フェイル オーバグループを更新したのち、監視対象アプリケーションの動作確認と同様に以下の操作を行 い、監視コマンドが正常に動作していることを確認してください。

# 5.4.2.1 グループの起動

選択したフェイルオーバグループを起動します。

起動したいフェイルオーバグループをメイン画面のツリービューで選択した後、右クリックでメ ニューを表示させ、[Start]を選択してください。

グループの起動で監視コマンドが CLUSTERPROマネージャにエラーメッセージを表示する場合、 監視コマンドのパラメータ値の設定値が適切でないことが考えられます。また、特定のサーバでの みエラーメッセージを表示する場合は、監視対象アプリケーションの環境設定に誤りがあると考えら れます。

### |5.4.2.2 グループの停止

選択したフェイルオーバグループを停止します。

停止したいフェイルオーバグループをメイン画面のツリービューで選択した後、右クリックでメ ニューを表示させ、[Stop]を選択します。

フェイルオーバグループを起動する全てのサーバに対して、グループの起動とグループの停止 を確認してください。

### 5.4.2.3 グループの移動

サーバ間のフェイルオーバグループの移動を行います。

グループの起動を行い、次々と他のサーバにグループを移動させます。

移動したいフェイルオーバグループをメイン画面のツリービューで選択した後、右クリックでメニューを表示させ、[Move]を選択します。

#### 5.4.2.4 グループのフェイルオーバ

フェイルオーバを行います。

グループの起動を行い、そのサーバをシャットダウンさせます。フェイルオーバグループがフェイルオーバ先のサーバにフェイルオーバすることを確認します。

シャットダウンさせたいサーバをメイン画面のツリービューで選択した後、右クリックでメニューを 表示させ、[Reboot]を選択します。

# 6 監視コマンドからの情報出力

監視コマンドは、監視状況をCLUSTERPRO Webマネージャのアラートビュー上に表示します。

# 6.1 アラートメッセージ

| Concertaint           |                    |                           |             |         |                    |                        |                           |   |
|-----------------------|--------------------|---------------------------|-------------|---------|--------------------|------------------------|---------------------------|---|
| cluster               | Group Nam          | Group Name: Oracle Detail |             |         |                    |                        |                           |   |
| servers               | Property           |                           | Value       |         |                    |                        |                           |   |
| Contrast.             | Name               |                           |             |         | samba              |                        |                           |   |
| server                | Commant            |                           |             |         | 2,53,639           |                        |                           |   |
| 🚽 🏈 lanhb1            | Status             |                           |             |         | Online             |                        |                           |   |
| erver2                |                    |                           |             |         |                    |                        |                           |   |
| aroups                | Group On S         | erver Status              |             |         |                    |                        |                           |   |
| The second            | A                  | Server                    | Name        |         | Status             |                        |                           |   |
| P i server1<br>http   |                    | 37024639.441.440 L.1      |             | Online  |                    |                        |                           |   |
|                       |                    |                           | Orline      |         |                    |                        |                           |   |
| - 🥽 http-mon          | Resource 5         | December Statue           |             |         |                    |                        |                           |   |
|                       | The second second  | Resource                  | e Name      |         | 1                  | Stat                   | US                        |   |
|                       | http               |                           | 0.00000000  |         | Online             | 10.040                 |                           |   |
| monitors              | http-mon           |                           |             |         | Online             |                        |                           |   |
| C pidw                | 10                 |                           |             |         | Online             |                        |                           |   |
|                       | 1                  |                           |             |         |                    |                        |                           | _ |
| Receive Time 🔽        | Time               | Server Name               | Module Name | EventID | the strength of    | Messa                  | ge annual annual          |   |
| 004/03/01 14:28:01 2  | 004/03/01 14:28:00 | server1                   | httpmon     | 2       | The cip_httpmon i  | s going to watch HTTP  | daemon, (IU: http://atchi | _ |
| 004/03/01 14:26:58 2  | 004/03/01 14:26:58 | server1                   | httpmon     | 1 3     | The cip_httpmion h | has started watching h | HTTP: [IU:nbpWstch]       |   |
| 004/03/01 14:26:36 2  | 004/03/01 14:26:35 | server1                   | m           |         | Monitor pidw start | lan provinsi series    | 0000                      |   |
| 004/03/01 14:26:36 2  | 004/03/01 14:26:35 | server1                   | IC /        | 11      | The start processi | ng of a group samba    | ended.                    |   |
| JODAID301114 75 34 17 | 004/00101 14:25:33 | server1                   | IC /        | 10      | The start processi | no of a group samba    | starled.                  |   |

マネージャのアラートビューに表示

1行400バイト以内のメッセージを表示します。表示内容が長い場合は、複数行で表示されます。複数行表示の場合は、タイミングによって他のメッセージの表示が割り込まれることがあります。

アラートメッセージと同様の内容が、syslogにも出力されます。

アラートメッセージの詳細については、「8 アラートメッセージ一覧」を参照してください。

# 6.2 障害時のログ採取

監視コマンドの障害ログは、CLUSTERPROサーバの障害ログと同じフォルダ下に出力されます。ログの採取は、CLUSTERPROのログ採取と同じ方法で採取します。「CLUSTERPRO for Linux Ver3.0 UVPR LINUX Ver3.0 コマンド編」を登照してください。

# 7 インターネットサーバ監視コマンド

#### |7.1 インターネットサーバ監視コマンド─覧

インターネットサーバ監視オプションでは、スクリプトに記述するインターネットサーバ監視コマンドを提供しています。

| コマンド        | 使用用途              | 参照ページ |
|-------------|-------------------|-------|
| clp_httpmon | HTTPデーモンの監視を行います。 | 28    |
| clp_smtpmon | SMTPデーモンの監視を行います。 | 31    |

重要】

- (1) 本監視コマンドは、<u>root権限のあるユーザから実行してください</u> root権限のないユーザで実行すると、ライセンス情報の取得などに失敗し、実行することができません。
- (2) 本監視コマンドを実行する際には、<u>/usr/sbinにパスが通っている必要があります。</u>通常は、 /usr/sbinにパスが通っています。

#### 7.2 監視チャート

インターネットサーバ監視オプションは、以下のタイミングで障害を認識します。

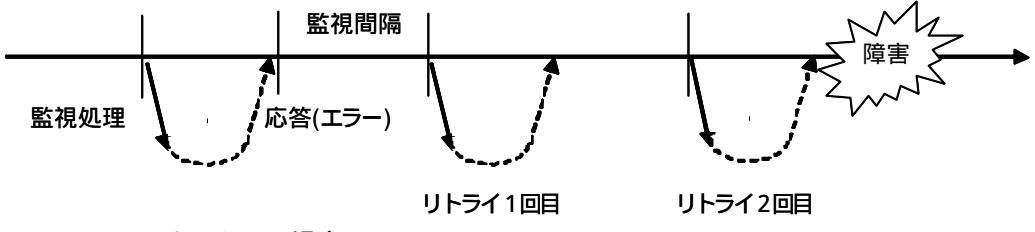

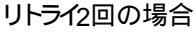

また、指定した応答待ち時間内に応答がない場合もエラーとみなし、リトライを行います。

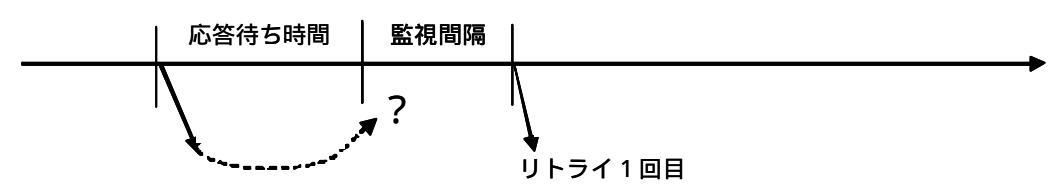

### 7.3 監視の中断と再開

インターネットサーバ監視オプションにおいて、下記の方法で、監視処理の中断・再開を行うことができます。監視処理の中断中にインターネットサーバシステムの保守作業などを行うことができます。

- (1) 監視コマンドを起動し、監視処理を開始します。
- (2) 監視処理の中断を行うには、中断を行いたい任意の時点でサーバ上のコンソールから「監視コマンド watchid --pause」
   を実行します。
- (3) CLUSTERPRO Webマネージャに 「The clp\_xxxxmon is going to stop monitoring. [ID:watchid]」のメッセージが表示され、監視処理が中断されたことを示します。
- (4) 監視処理を再開するには、再開したい任意の時点でサーバ上のコンソールから
   「監視コマンド watchid --continue」
   を実行します。
- (5) CLUSTERPROマネージャに 「The clp\_xxxmon is going to monitor. [ID:watchid]」 のメッセージが表示され、監視処理が再開されたことを示します。

### 7.4 コマンド表現形式

コマンドの機能についての見方について説明します。機能説明は、以下の形式で行ないます。

- ・ コマンドライン
  - \* ユーザが入力する実際のイメージを示します。
  - + [] は、囲まれたパラメータが省略可能であることを示します。
  - + | は、区切られたパラメータのいずれかを選択することを示します。
- ・説明
  - \* 機能に関する説明です。
- ・パラメータ
  - \* 上記コマンドラインで示されたパラメータに関する説明です。
- 補足
   補足事項です。パラメータの設定の詳細などが説明されています。
- ・監視方法
  - \* 監視方法に関する説明です。

・注意

コマンドを使用する際の注意事項です。

・ コマンド使用例

実際にコマンドを使用する際のスクリプトへの記述例です。

| clp_httpmon                                               | HTTPデーモンの監視を                                                                                                    | 行います。                                                                                                    |  |
|-----------------------------------------------------------|----------------------------------------------------------------------------------------------------|----------------------------------------------------------------------------------------------------|--|
| コマンドライン<br><u>監視の開始</u><br>clp_httpmon                    | 識別子 [-s インターネットサーバ名] [-n <i>ポート</i> 番号]<br>[-i 監視間隔] [-c リトライ回数] [-r 応答待ち時間]<br>[-v HTTPバージョン [-b Request-//R/]             |                                                                                                    |  |
| <u>監視の終了</u><br>clp_httpmon<br><u>監視の中断</u>               | <i>識別子stop [-r 終了待ち時間</i> ]                                                                                                 |                                                                                                    |  |
| clp_httpmon<br><u>監視の再開</u><br>clp_httpmon<br><u>情報表示</u> | 藏別子pause<br>識別子continue                                                                                                    |                                                                                                    |  |
| clp_httpmon<br><u>情報削除</u><br>clp_httpmon                 | 識別子disp<br>識別子del                                                                                                    |                                                                                                    |  |
| 説明                                                        | HTTPデーモンの異常を検出すると、本監視コマンドは終了します。<br>また、コマンドの終了、監視の中断・再開などを行います。<br>pause/continue/disp/delを指定する場合は、root権限のコンソ-<br>上から実行します。 |                                                                                                    |  |
| オプション                                                     | 識別子                                                                                                    | 監視コマンドを一意に区別するための識別子を指<br>定します。<br>設定必須。                                                                     |  |
|                                                           | -s サーバ名<br>-n ポー <i>ト</i> 番号                                                                                                | 監視するインターネットサーバ名を指定します。<br>既定値 localhost。<br>インターネットサーバに接続する際のポート番号を                                          |  |
|                                                           | -i 監視間隔                                                                                                    | 指定します。<br>既定値 80。<br>インターネットサーバ監視の監視間隔(1~10000)<br>を秒数で指定します。                                                |  |
|                                                           | 既定値 60。<br>-c <i>リトライ回数</i> インターネットサーバ監視で障害を検出し<br>リトライ回数(1 ~ 10000)を指定します。                                                 |                                                                                                    |  |
|                                                           | -r <i>応答待ち時間</i>                                                                                                    | <ul> <li>○ パレ値 3。</li> <li>インターネットサーバ監視処理の応答待ち時間(1</li> <li>~ 10000)を秒数で指定します。</li> <li>○ 既定値 10。</li> </ul> |  |
|                                                           | -v HTTPバージョン                                                                                                    | HTTPのバージョン(1.0または1.1)を指定します。<br>既定値 1.1。                                                                     |  |
|                                                           | -h <i>Request-URI</i>                                                                                                    | Request-URI(ex. /index.html)を指定します。<br>既定値 /。<br>監視コマンドを終了します。                                               |  |
|                                                           | -r 終了待ち時間                                                                                                    | 監視コマンドが正常に終了するのを待ち合わせる<br>時間(1~10000)を秒数で指定します。                                                              |  |

|      |                              | 既定值 10。                                                        |
|------|------------------------------|----------------------------------------------------------------|
|      | pause                        | 監視を一時的に中断します。                                                  |
|      | continue                     | 監視を再開します。                                                      |
|      | disp                         | 監視コマンドが管理している監視コマンド識別子                                         |
|      |                              | のプロセスID(pid)を表示します。                                            |
|      |                              | 通常は使用しないでください(注意1参照)。                                          |
|      | del                          | 監視コマンドが管理している監視コマンド識別子                                         |
|      |                              | の情報を削除します。                                                     |
|      |                              | 通常は使用しないでください(注意1参照)。                                          |
| 補足   | 識別子について                      |                                                                |
|      | 監視コマンドの制                     | <sup>訓御のためにシステムで一意な識別子を指定する必要</sup>                            |
|      | があります。既に                     | こ起動している監視コマンドと同一の識別子で監視コマ                                      |
|      | ンドを起動するこ                     | とはできません。識別子は、英数字で指定し、長さは                                       |
|      | 255バイトまでで                    | す。大文字、小文字を区別します。                                               |
|      | -s -hパラメータに                  | - <b>C</b> 17                                                  |
|      | 上記パラメータ                      | で指定可能な文字列の長さは、255バイトまでです。 実                                    |
|      | 際に有効な長さは                     | 、各パラメータによって異なりますが、本監視コマンド                                      |
|      | では、有効長の                      | 確認は行いません。有効長は、WWWサービスまたは                                       |
|      | OSの仕様に従い                     | ます。                                                            |
| 監視方法 | 本監視コマンドで                     | では、以下の監視を行います。                                                 |
|      | インターネットサ                     | ーバ上の HTTP デーモンに接続し、HEAD リクエストの                                 |
|      | 発行により、HTT                    | P デーモンの監視を実行します。                                               |
|      | 監視の結果、以日                     | の場合に異常とみなします。                                                  |
|      | -h パラメータを排                   | 定せずに監視を行った場合                                                   |
|      | (1) HTTPデー <sup>=</sup>      | Eンへの接続やHEADリクエストの発行に対する                                        |
|      | 応答が応答                        | 待ち時間(-rパラメータ値)以内にない場合                                          |
|      | (2) HTTPデー <sup>=</sup>      | Eンへの接続で異常が通知された場合                                              |
|      | (3) HEAD リク                  | 'エストの発行に対する応答メッセージが"/HTTP"                                     |
|      | で始まって                        | いない場合                                                          |
|      | -h パラメータに"/"                 | 以外の URIを指定して監視を行った場合                                           |
|      | <ul><li>(1) HTTPデー</li></ul> | Eンへの接続やHEADリクエストの発行に対する                                        |
|      |                              | 待ち時間(-rハフメータ値)以内にない場合                                          |
|      | (2) HTTPテー-                  | ヒンへの接続で異常が通知された場合                                              |
|      | (3) HEADリク<br>増へ小しての         | 上人下の発行に対9 る心合で異常が通知された。<br>。パターン。                              |
|      | 場合(以下の)                      |                                                                |
|      | ·心合入ツセ-                      | -ンバ/H117 (5泊よつていない場合)<br>ユードが 400 500来台の埋合                     |
|      | ・人ナーダ人-                      | 4 <sup></sup> 17/7 400、5001年首の场合<br>- ター指示するいのにコーザ初記が記字されている担合 |
|      | なの、-Nハフス-<br>け 欧畑た/ニスー       | シレビ目化りるUKIICユーリ脳証が設化されている場合                                    |
|      | は、画代で1」フレ                    |                                                                |
| 注意1  | 監視中に監視コマ                     | ンドのプロセスをkillコマンドで終了させた場合、管理                                    |
|      | 情報が正しく初期                     | 化されないために、同一の識別子の監視コマンドを起                                       |

29

動することができなくなることがあります。その場合、「clp\_httpmon 識

別子 --disp」コマンドを実行すると、指定した識別子に対応するプロセス IDが表示されますので、psコマンドでそのプロセスIDの実行ファイルを確 認し、監視コマンド以外のプロセスになっていれば、「clp\_httpmon 識別 子 --del」コマンドで管理情報を削除してください。

正常に動作している識別子を指定して「clp\_httpmon 識別子 --del」コマンドを実行すると、監視コマンドが誤動作しますので、絶対に行わないでください。

コマンド使用例 [start.sh] clp\_httpmon httpwatch

> [stop.sh] clp\_httpmon httpwatch --stop

本監視コマンドは、EXECリソースから起動します。

| clp_smtpmon                                 | SMTPデーモンの監視を行います。                                                                                                    |                                                                             |  |
|---------------------------------------------|----------------------------------------------------------------------------------------------------|-----------------------------------------------------------------------------|--|
| コマンドライン<br><u>監視の開始</u><br>clp_smtpmon      | <i>識別子</i> [-s インターネットサーバ名] [-n <i>ポート</i> 番号]<br>[-i <i>監視間隔</i> ] [-c リトライ回数 [-r 応答待ち時間]                                 |                                                                             |  |
| <u>監視の終了</u><br>clp_smtpmon<br><u>監視の中断</u> | <i>識別子stop</i> [-r 終了待ち時間]                                                                                                 |                                                                             |  |
| clp_smtpmon<br><u>監視の再開</u>                 | 識別子pause                                                                                                    |                                                                             |  |
| <br>clp_smtpmon<br><u>情報表示</u>              | 識別子continue                                                                                                    |                                                                             |  |
| <br>clp_smtpmon<br><u>情報削除</u>              | 識別子disp                                                                                                    |                                                                             |  |
| clp_smtpmon                                 | <i>識別子</i> del                                                                                                    |                                                                             |  |
| 説明                                          | SMTPデーモンの異常を検出すると、本監視コマンドは終了します。<br>また、コマンドの終了、監視の中断・再開などを行います。<br>pause/continue/disp/delを指定する場合は、root権限のコンン<br>上から実行します。 |                                                                             |  |
| オプション                                       | 識別子                                                                                                    | 監視コマンドを一意に区別するための識別子を指定<br>します。<br>設定必須。                                    |  |
|                                             | -s <i>サーバ名</i>                                                                                                    | 監視するインターネットサーバ名を指定します。<br>既定値 localhost。                                    |  |
|                                             | -n <i>ポー  番号</i>                                                                                                    | インターネットサーバに接続する際のポート番号を指<br>定します。<br>既定値 25。                                |  |
|                                             | -i <i>監視間隔</i>                                                                                                    | インターネットサーバ監視の監視間隔(1~10000)を<br>秒数で指定します。<br>既定値 60。                         |  |
|                                             | -c <i>リトライ回数</i>                                                                                                    | インターネットサーバ監視で障害を検出したときのリ<br>トライ回数(1~10000)を指定します。<br>既定値 3。                 |  |
|                                             | -r <i>応答待ち時間</i>                                                                                                    | インターネットサーバ監視処理の応答待ち時間(1~<br>10000)を秒数で指定します。<br>既定値 10。                     |  |
|                                             | stop<br>-r <i>終了待ち時間</i>                                                                                                   | 監視コマンドを終了します。<br>監視コマンドが正常に終了するのを待ち合わせる時<br>間(1~10000)を秒数で指定します。<br>既定値 10。 |  |
|                                             | pause<br>continue                                                                                                    | 監視を一時的に中断します。<br>監視を再開します。                                                  |  |

 --disp 監視コマンドが管理している監視コマンド識別子の プロセスID(pid)を表示します。
 --del 監視コマンドが管理している監視コマンド識別子の 情報を削除します。
 通常は使用しないでください(注意2参照)。

補足
 識別子について
 監視コマンドの制御のためにシステムで一意な識別子を指定する必要があります。既に起動している監視コマンドと同一の識別子で監視コマンドを起動することはできません。識別子は、英数字で指定し、長さは255バイトまでです。大文字、小文字を区別します。

-sパラメータについて

-sパラメータで指定可能な文字列の長さは、255バイトまでです。実際に 有効な長さは異なりますが、本監視コマンドでは、有効長の確認は行 いません。有効長はOSの仕様に従います。

監視方法 本監視コマンドでは、以下の監視を行います。
 インターネットサーバ上の SMTP デーモンに接続し、NOOP コマンドの発行により、SMTP デーモンの監視を実行します。
 監視の結果、以下の場合に異常とみなします。
 (1) SMTP デーモンへの接続やNOOP コマンドの発行に対する応答が

- (1) SMTPテーモンへの接続やNOOPコマンFの発行に対する応答か 応答待ち時間(-rパラメータ値)以内にない場合
- (2) SMTP デーモンへの接続やNOOP コマンドの発行に対する応答で 異常が通知された場合
- 注意 1 ロードアベレージが、sendmail.defファイルで設定されているRefuseLA の値よりも超えた状態が一定時間続くと 監視オプションはエラーとみな してフェイルオーバすることがあります。
- 注意 2 監視中に監視コマンドのプロセスをkillコマンドで終了させた場合、管理 情報が正し 〈初期化されないために、同一の識別子の監視コマンドを起 動することができなくなることがあります。その場合、「clp\_smtpmon 識 別子 --disp」コマンドを実行すると、指定した識別子に対応するプロセス IDが表示されますので、psコマンドでそのプロセスIDの実行ファイルを確 認し、監視コマンド以外のプロセスになっていれば、「clp\_smtpmon 識 別子 --del」コマンドで管理情報を削除してください。 正常に動作している識別子を指定して「clp\_smtpmon 識別子 --del」コ マンドを実行すると、監視コマンドが誤動作しますので、絶対に行わない でください。
- コマンド使用例 [start.sh] clp\_smtpmon smtpwatch

[stop.sh] clp\_smtpmon smtpwatch --stop

本監視コマンドは、EXECリソースから起動します。

# 8 アラートメッセージ

# 8.1 clp\_httpmonが出力するメッセージ

# 8.1.1 正常な動作を示すメッセージ

| ID | メッセージ                                                                    | 説 明                                       | 補 足                              |
|----|--------------------------------------------------------------------------|-------------------------------------------|----------------------------------|
| 1  | The clp_httpmon has started<br>watching HTTP. [ID:xx]                    | clp_httpmon が起動されたことを<br>示します。            | -                                |
| 2  | The clp_httpmon is going to watch HTTP daemon. [ID:xx]                   | clp_httpmon がHTTPデーモンの<br>監視を開始したことを示します。 | -                                |
| 3  | The clp_httpmon will stop<br>watching HTTP daemon.<br>[ID:xx]            | clp_httpmonが終了することを示し<br>ます。              | -                                |
| 7  | The clp_httpmon is going to stop monitoring. [ID:xx]                     | clp_httpmonの監視が中断された<br>ことを示します。          | pauseで監視の中断を指定する<br>と<br>表示されます。 |
| 8  | The clp_httpmon is going to monitor. [ID:xx]                             | clp_httpmonの監視が再開された<br>ことを示します。          | continueで監視の再開を指定す<br>ると表示されます。  |
| 52 | Trial Period of clp_httpmon is<br>till nn/nn/nn (mm/dd/yyyy).<br>[ID:xx] | 試用版のライセンスで動作している<br>ことを示します。              | -                                |

# 8.1.2 設定誤りなどで発生するメッセージ

| ID | メッセージ                                                                           | 説 明                                                                | 補 足                         |
|----|---------------------------------------------------------------------------------|--------------------------------------------------------------------|-----------------------------|
| 11 | Invalid parameter in the clp<br>_httpmon. <b>[</b> D:xx]                        | clp_httpmonのパラメータ値が形<br>式的に不正であったことを示しま<br>す。                      | 監視コマンドのパラメータ値を確認<br>してください。 |
| 13 | The monitor id is not speci<br>fied at the clp_httpmon co<br>mmand. [ID:xx]     | clp_httpmonに識別子が指定され<br>ていないことを示します。                               | 監視コマンドのパラメータ値を確認<br>してください。 |
| 14 | The specified monitor id is<br>already under use in other<br>processes. [ID:xx] | clp_httpmonは、既に同一の識別<br>子が実行されているため、新たに<br>起動することができないことを示し<br>ます。 | 監視コマンドのパラメータ値を確認<br>してください。 |
| 15 | The clp_httpmon has not p<br>erformed end processing. [I<br>D:xx]               | stop パラメータで終了処理を行う<br>ことができなかったことを示しま<br>す。                        |                             |
| 51 | The license of clp_httpmon<br>is not registered. [ID:xx]                        | ラインセスが登録されていないこと<br>を示します。                                         | ライセンス登録を行ってください。            |
| 53 | The license of trial expired<br>by nn/nn/nn (mm/dd/yyyy). [I<br>D:xx]           | 試用版ライセンスの試用期限が切<br>れたことを示します。                                      | -                           |

| ID | メッセージ                                                                                  | 説明                                                                   | 補足                                                                                            |
|----|----------------------------------------------------------------------------------------|----------------------------------------------------------------------|-----------------------------------------------------------------------------------------------|
| 55 | The license of trial is valid<br>from nn/nn/nn (mm/dd/yyy<br>y). [ID:xx]               | 試用版ライセンスの試用開始日に<br>なっていないことを示します。                                    | -                                                                                             |
| 56 | The registration license ove<br>rlaps. [ID:xx]                                         | 登録したライセンスキーが重複して<br>いることを示します。                                       | 各サーバで異なるライセンスキー<br>を登録してください。                                                                 |
| 72 | The clp_httpmon has detect<br>ed network error(connect er<br>ror[nn]). [ID:xx]         | HTTPサーバとの接続処理で異常<br>を検出したことを示します<br>エラーコードは、ソケットシステム<br>コールのエラー番号です。 | IPアドレス、およびポート番号が不<br>正、またはhttpdサービスが停止し<br>ている可能性がありますので、HT<br>TPサーバの環境を確認してくださ<br>い。         |
| 81 | Failed to execute name res<br>olution(error[nn]). [ID:xx]                              | IPアドレスの取得に失敗したことを<br>示します。<br>エラーコードは、ソケットシステム<br>コールのエラー番号です。       | -sパラメータに指定するサーバ名<br>が間違っている可能性がありま<br>す。                                                      |
| 83 | The clp_httpmon has detect<br>ed an error in HTTP(invalid<br>status code[nn]). [ID:xx] | HTTPサーバからのステータス<br>コードが不正であることを示しま<br>す。                             | -hパラメータに指定するURIが不<br>正、および自サーバから監視対象<br>のURIに接続する許可がない可能<br>性がありますので、HTTPサーバ<br>の環境を確認してください。 |

# 8.1.3 HTTP監視で異常を検出したときのメッセージ

| ID | メッセージ                          | 説 明               | 補 足              |
|----|--------------------------------|-------------------|------------------|
| 6  | The clp_httpmon will terminat  | 異常を検出して終了することを示   | 直前に表示されているメッセー   |
|    | e. [ID:xx]                     | します。              | ジにより対処を行ってください。  |
| 72 | The clp_httpmon has detecte    | HTTPサーバとの接続処理で異常  | エラーコードを元に対処してくださ |
|    | d network error(connect error  | を検出したことを示します      | t ۱ <u>。</u>     |
|    | [nn]). [ID:xx]                 | エラーコードは、 ソケットシステム |                  |
|    |                                | コールのエラー番号です。      |                  |
| 73 | The clp_httpmon has detecte    | HTTPサーバへのデータ送信処理  | エラーコードを元に対処してくださ |
|    | d network error(send error[n   | で異常を検出したことを示します。  | ι ۱ <sub>ο</sub> |
|    | n]). [ID:xx]                   | エラーコードは、ソケットシステム  |                  |
|    |                                | コールのエラー番号です。      |                  |
| 74 | The clp_httpmon has detecte    | HTTPサーバからの応答待ち処理  | エラーコードを元に対処してくださ |
|    | d network error(select error[n | で異常を検出したことを示します。  | ι ۱ <sub>°</sub> |
|    | n]). [ID:xx]                   | エラーコードは、ソケットシステム  |                  |
|    |                                | コールのエラー番号です。      |                  |
| 75 | The clp_httpmon has detecte    | HTTPサーバからのデータ受信処  | エラーコードを元に対処してくださ |
|    | d network error(recv error[n   | 理で異常を検出したことを示しま   | ι I <sub>o</sub> |
|    | n]). [ID:xx]                   | す。                |                  |
|    |                                | エラーコードは、ソケットシステム  |                  |
|    |                                | コールのエラー番号です。      |                  |
| 82 | The clp_httpmon has detecte    | HTTPサーバからの応答内容が   | エラーコードを元に対処してくださ |
|    | d an error in HTTP(invalid re  | 不正であることを示します。     | l lo             |
|    | sponse). [ID:xx]               |                   |                  |
| 83 | The clp_httpmon has detecte    | HTTPサーバからのステータス   | エラーコードを元に対処してくださ |
|    | d an error in HTTP(invalid st  | コードが不正であることを示しま   | ι ۱ <sub>°</sub> |
|    | atus code[nn]). [ID:xx]        | す。                |                  |

# 8.1.4 システム異常などで発生するメッセージ

| ID | メッセージ                        | 説 明                | 補 足                |
|----|------------------------------|--------------------|--------------------|
| 42 | The clp_httpmon has detect   | Linuxのシステムエラーが発生した | エラーコードを元にシステムの状    |
|    | ed system error (xxx nn). [I | ことを示します。xxxは関数名、nn | 態を哺乳してくたさい。        |
|    | D:xx]                        | はエラーコードを示します。      |                    |
| 54 | Failed to check license of t | ライセンス情報の確認に失敗した    | CLUSTERRPOライセンス管理モ |
|    | he clp_httpmon. [ID:xx]      | ことを示します。           | ジュールが古い可能性がありま     |
|    |                              |                    | す。                 |
|    |                              |                    | モジュールのupdateがないか確認 |
|    |                              |                    | してください。            |
| 71 | The clp_httpmon has detect   | socketの作成に失敗したことを示 | エラーコードを元に対処してくださ   |
|    | ed network error(socket erro | します。               | 61                 |
|    | r[nn]). [ID:xx]              | エラーコードは、ソケットシステム   |                    |
|    |                              | コールのエラー番号です。       |                    |
| 81 | Failed to execute name res   | IPアドレスの取得に失敗したことを  | エラーコードを元に対処してくださ   |
|    | olution(error[nn]). [ID:xx]  | 示します。              | 61                 |
|    |                              | エラーコードは、ソケットシステム   |                    |
|    |                              | コールのエラー番号です。       |                    |

# 8.2 clp\_smtpmonが出力するメッセージ

# 8.2.1 正常な動作を示すメッセージ

| ID | メッセージ                                                                    | 説 明                                         | 補 足                             |
|----|--------------------------------------------------------------------------|---------------------------------------------|---------------------------------|
| 1  | The clp_smtpmon has<br>started watching SMTP. [ID:xx]                    | clp_smtpmonが起動されたことを<br>示します。               | -                               |
| 2  | The clp_smtpmon is going to<br>watch SMTP daemon. [ID:xx]                | clp_smtpmon が SMTP デーモン<br>の監視を開始したことを示します。 | -                               |
| 3  | The clp_smtpmon will stop<br>watching SMTP daemon.<br>[ID:xx]            | clp_smtpmon が終了することを<br>示します。               | -                               |
| 7  | The clp_smtpmon is going to<br>stop monitoring. [ID:xx]                  | clp_smtpmonの監視が中断され<br>たことを示します。            | pauseで監視の中断を指定する<br>と表示されます。    |
| 8  | The clp_smtpmon is going to monitor. [ID:xx]                             | clp_smtpmonの監視が再開され<br>たことを示します。            | continueで監視の再開を指定す<br>ると表示されます。 |
| 52 | Trial Period of clp_smtpmon<br>is till nn/nn/nn (mm/dd/yyyy).<br>[ID:xx] | 試用版のライセンスで動作している<br>ことを示します。                | -                               |

# 8.2.2 設定誤りなどで発生するメッセージ

| ID | メッセージ                                                                           | 説 明                                                                | 補足                          |
|----|---------------------------------------------------------------------------------|--------------------------------------------------------------------|-----------------------------|
| 11 | Invalid parameter in the clp<br>_smtpmon. [D:xx]                                | clp_smtpmon のパラメータ値が<br>形式的に不正であったことを示しま<br>す。                     | 監視コマンドのパラメータ値を確認<br>してください。 |
| 13 | The monitor id is not speci<br>fied at the clp_smtpmon c<br>ommand. [ID:xx]     | clp_smtpmonに識別子が指定さ<br>れていないことを示します。                               | 監視コマンドのパラメータ値を確認<br>してください。 |
| 14 | The specified monitor id is<br>already under use in other<br>processes. [ID:xx] | clp_smtpmonは、既に同一の識<br>別子が実行されているため、新た<br>に起動することができないことを示<br>します。 | 監視コマンドのパラメータ値を確認<br>してください。 |
| 15 | The clp_smtpmon has not<br>performed end processing.<br>[ID:xx]                 | -stop パラメータで終了処理を行う<br>ことができなかったことを示しま<br>す。                       | -                           |
| 51 | The license of clp_smtpmo<br>n is not registered. [ID:xx]                       | ラインセスが登録されていないこと<br>を示します。                                         | ライセンス登録を行ってください。            |
| 53 | The license of trial expired<br>by nn/nn/nn (mm/dd/yyyy). [I<br>D:xx]           | 試用版ライセンスの試用期限が切<br>れたことを示します。<br>                                  | -                           |
| 55 | The license of trial is valid<br>from nn/nn/nn (mm/dd/yyy<br>y). [ID:xx]        | 試用版ライセンスの試用開始日に<br>なっていないことを示します。                                  | -                           |

| ID | メッセージ                                                                         | 説 明                                                                  | 補 足                                                                                               |
|----|-------------------------------------------------------------------------------|----------------------------------------------------------------------|---------------------------------------------------------------------------------------------------|
| 56 | The registration license ove rlaps. [ID:xx]                                   | 登録したライセンスキーが重複して<br>いることを示します。                                       | 各サーバで異なるライセンスキー<br>を登録してください。                                                                     |
| 72 | The clp_smtpmon has det<br>ected network error(connect<br>error[nn]). [ID:xx] | SMTPサーバとの接続処理で異常<br>を検出したことを示します<br>エラーコードは、ソケットシステム<br>コールのエラー番号です。 | IPアドレス、およびポート番号が不<br>正、またはsendmailサービスが停<br>止している可能性がありますので、<br>SMTPサーバの環境を確認して <i>く</i> だ<br>さい。 |
| 81 | Failed to execute name res<br>olution(error[nn]) [ID:xx]                      | IPアドレスの取得に失敗したことを<br>示します。<br>エラーコードは、ソケットシステム<br>コールのエラー番号です。       | -sパラメータに指定するサーバ名<br>が間違っている可能性がありま<br>す。                                                          |

# 8.2.3 SMTP監視で異常を検出したときのメッセージ

| ID | メッセージ                                                                                   | 説 明                                                                           | 補 足                               |
|----|-----------------------------------------------------------------------------------------|-------------------------------------------------------------------------------|-----------------------------------|
| 6  | The clp_smtpmon will termin ate. [ID:xx]                                                | 異常を検出して終了することを示<br>します。                                                       | 直前に表示されているメッセー<br>ジにより対処を行ってください。 |
| 72 | The clp_smtpmon has detec<br>ted network error(connect err<br>or[nn]). [ID:xx]          | SMTPサーバとの接続処理で異常<br>を検出したことを示します<br>エラーコードは、ソケットシステム<br>コールのエラー番号です。          | エラーコードを元に対処してくださ<br>い。            |
| 73 | The clp_smtpmon has detec<br>ted network error(send error<br>[nn]). [ID:xx]             | SMTPサーバへのデータ送信処<br>理で異常を検出したことを示しま<br>す。<br>エラーコードは、ソケットシステム<br>コールのエラー番号です。  | エラーコードを元に対処してくださ<br>い。            |
| 74 | The clp_smtpmon has detec<br>ted network error(select error<br>[nn]). [ID:xx]           | SMTPサーバからの応答待ち処理<br>で異常を検出したことを示します。<br>エラーコードは、ソケットシステム<br>コールのエラー番号です。      | エラーコードを元に対処してくださ<br>い。            |
| 75 | The clp_smtpmon has detec<br>ted network error(recv error[n<br>n]). [ID:xx]             | SMTPサーバからのデータ受信処<br>理で異常を検出したことを示しま<br>す。<br>エラーコードは、ソケットシステム<br>コールのエラー番号です。 | エラーコードを元に対処してくださ<br>い。            |
| 83 | The clp_smtpmon has detec<br>ted an error in SMTP (invalid<br>status code[nn]). [ID:xx] | SMTPサーバからの応答内容が<br>不正であることを示します。<br>                                          | エラーコードを元に対処してくださ<br>い。            |

# 8.2.4 システム異常などで発生するメッセージ

| ID | メッセージ                       | 説 明                | 補 足             |
|----|-----------------------------|--------------------|-----------------|
| 42 | The clp_smtpmon has dete    | Linuxのシステムエラーが発生した | エラーコードを元にシステムの状 |
|    | cted system error (xxx nn). | ことを示します。xxxは関数名、nn | 態を確認してください。     |
|    | [ID:xx]                     | はエラーコードを示します。      |                 |

| ID | メッセージ                        | 説 明                | 補 足                |
|----|------------------------------|--------------------|--------------------|
| 54 | Failed to check license of t | ライセンス情報の確認に失敗した    | CLUSTERRPOライセンス管理モ |
|    | he clp_smtpmon. [ID:xx]      | ことを示します。           | ジュールが古い可能性がありま     |
|    |                              |                    | す。                 |
|    |                              |                    | モジュールのupdateがないか確認 |
|    |                              |                    | してください。            |
| 71 | The clp_smtpmon has dete     | socketの作成に失敗したことを示 | エラーコードを元に対処してくださ   |
|    | cted network error(socket er | します。               | 61                 |
|    | ror[nn]). [ID:xx]            | エラーコードは、ソケットシステム   |                    |
|    |                              | コールのエラー番号です。       |                    |
| 81 | Failed to execute name res   | IPアドレスの取得に失敗したことを  | エラーコードを元に対処してくださ   |
|    | olution(error[nn]) [ID:xx]   | 示します。              | 61                 |
|    |                              | エラーコードは、ソケットシステム   |                    |
|    |                              | コールのエラー番号です。       |                    |

# 9 トレッキングツールを利用した環境構築

トレッキングツールを利用してインターネットサーバシステムのフェイルオーバグループを作成する際 は、以下の手順で行います。

- 1) 被監視アプリケーション用のフェイルオーバグループの追加
- 2) ディスクリソースやIPリソースの追加
- 3) 被監視アプリケーション 起動用のEXECリソースの追加
- 4) 上記をCLUSTERPROに反映して被監視アプリケーションが正常に動作することを確認 (「5.4.1 監視対象アプリケーションの動作確認」を参照)
- 5) 監視コマンド起動用のEXECリソースの追加
- 6) 監視コマンドの EXECリソースを監視するためのモニタリソースの追加
- 7)上記をCLUSTERPROに反映して被監視アプリケーションおよび監視コマンドが正常に動作することを確認(「5.4.2 監視コマンドの動作確認」を参照)

上記手順のうち、3)5)6)について、以下に説明します。

# 9.1 被監視アプリケーションのEXECリソース追加

トレッキングツールを実行し、被監視アプリケーション用のフェイルオーバグループで、「リソースの追加」を示います。

| ファイル(E) 編集   | (E) ヘルプ(H)          |         |        |      |
|--------------|---------------------|---------|--------|------|
|              |                     |         |        |      |
| 🗣 🥡 cluster  | リソース一覧              | 全体の依存関係 |        |      |
| Groups       | 名前                  | タイプ     | リソース情報 | コメント |
| - C Monitors | リソースの追加( <u>A</u> ) |         |        |      |
| 🗢 🗂 Servers  | グループの剤除( <u>R</u> ) |         |        |      |
|              | 名称変更(N)             |         |        |      |
|              | プロパティ(P)            |         |        |      |
|              |                     |         |        |      |

被監視アプリケーションのEXECリソースを追加します。リソースタイプとして、「execute resource」を 選択します。

| 8420  | execute resource | 2 |
|-------|------------------|---|
| 名論問   | нттр             |   |
| コメントロ |                  |   |
|       |                  |   |
|       |                  |   |
|       |                  |   |
|       |                  |   |
|       |                  |   |

「置換」ボタンをクリックして、start.shとstop.shのそれぞれを、監視オプションのスクリプトテンプレー
Hに置換します。

| 推調                          | 名前      | \$70 | N E | HE B |
|-----------------------------|---------|------|-----|------|
| start script<br>Stop script | stop sh |      | n   |      |
|                             |         |      |     |      |

被監視アプリケーションのスクリプトを指定して置換します。監視アプリケーション用のテンプレートで 置換してください。

| a ak                      |            |           |
|---------------------------|------------|-----------|
| 916 🖬 🖬 🕬                 |            | • 🖬 🗗 🖽 b |
| Distantisco<br>Distopisco |            |           |
| ファイルむ                     | start.sh   |           |
|                           | + erazete. | 12        |
| ファイルタイプ                   | 1410/11/   |           |

置換する旨の確認画面が表示されるので、「はい」を選択します。置換元のファイルも確認してくださ

| 1 | ۱.             |
|---|----------------|
| v | I <sub>c</sub> |

| 63 |                                                                                |
|----|--------------------------------------------------------------------------------|
| 2  | C:Program HiesdeCoultrekscripts Investigitstan.shの内容で start.sh を置き表えます。ころしいですか |

編集」ボタンをクリックすると、エディタが開くので、環境に合わせてスクリプトを修正します。 修正ポイントは、「10 スクリプトテンプレート」を参照してください。

| 推測                          | -644    | 表现的    | <b>直接</b> 四 |
|-----------------------------|---------|--------|-------------|
| start script<br>Stop script | stop.sh | SC BAD |             |
|                             |         |        |             |

「調整」ボタンをクリックし、開始スクリプト、終了スクリプトとも「同期」になっていることを確認します (既定値は、同期)。

| execリソース調整プロパティ              |                        |      |
|------------------------------|------------------------|------|
| N58-9 857752                 |                        |      |
| 制始スクリプト<br>+ 同語S)<br>○ 非同語() | 94&77+0 1800 B         |      |
| 載7スクリプト<br>※ 回動的<br>○ 非同動(5) | <u> ታላልፖሳኑው 1800</u> 8 |      |
|                              |                        |      |
|                              | 0K \$*>#J              | 8(4) |

この画面では、環境に合わせて設定してください。特に変更しなくても構いません。

| 江鉄営業の時の  | ·查旧和作        |             |
|----------|--------------|-------------|
| 減費リトライしさ | 51-100       | 0 80        |
| フェイルオーパー | .ev#()       | 1 10        |
| 最終動作的    | 射もしない(次のリソース | (を活性しない) *  |
| 非活性其常狭白的 | の数目数件        |             |
| 非活性リトライト | .きい第回        | a 📖         |
| 28950    | クラスタデーモン根止と  | 05シャットダウン マ |
|          |              |             |
|          |              |             |
|          |              |             |
|          |              |             |
|          |              |             |

この画面では、特に変更しません。依存するリソースにディスクリソースやIPリソースが表示されていることを確認してください。

| ※ 構定の<br>依存するり | 単作制築に取っむ<br>リソースED  | ,               | 同時報なリソース |
|----------------|---------------------|-----------------|----------|
| 名前             | 07-203-13           | < 38,0000)      | - 名菘     |
|                | foating ip resource | <b>新闻(19)</b> > |          |
|                |                     |                 |          |
|                |                     |                 |          |

院了」ボタンをクリックして、被監視アプリケーション用のEXECリソースを作成します。 被監視アプリケーションのEXECリソースが追加されたら、CLUSTERPROに反映し、動作確認を行っ てください。

# 9.2 監視コマンドのEXECリソース追加

被監視アプリケーション用のフェイルオーバグループに監視コマンド用のEXECリソースを追加します。

| ファイル(E) 編集(E) ヘルブ(H) |                  |                   |      |
|----------------------|------------------|-------------------|------|
|                      |                  |                   |      |
| ♀ @ cluster リソース一覧   | 全体の依存関係          |                   |      |
| Groups 名前            | タイプ              | リソース情報            | コメント |
| In Manit リソースの追加(A)  | execute resource | start.sh, stop.sh |      |
| ○ □ Serve グルーブの削除(R) |                  |                   |      |
| 名称変更(N)              |                  |                   |      |
| プロパティ(P)             |                  |                   |      |
|                      | 1                |                   |      |

リソースタイプとして、「execute resource」を選択します。 名前」は、先ほどの名前と違う値を指定します。

| 4. <b>M</b> (1) | HIPBON |
|-----------------|--------|
| 3XYHO           |        |
|                 |        |
|                 |        |
|                 |        |
|                 |        |
|                 |        |

置換」ボタンをクリックして、start.shとstop.shのそれぞれを、監視オプションのスクリプトテンプレートに置換します。

| 1 <u>1</u> 11               | 名前      | ** | NM I | <b>武林</b> (1) |
|-----------------------------|---------|----|------|---------------|
| start script<br>Stop script | stop sh |    | bD   |               |
|                             |         |    |      |               |

監視コマンドのスクリプトを指定して置換します。監視コマンド用のテンプレートで置換してください。

| a ax                       |          |           |
|----------------------------|----------|-----------|
| en 🖬 🖬                     | an       | • 🖬 🗗 🖽 🗄 |
| Distantisch<br>Distopiusch |          |           |
| ファイルな                      | start.sh |           |
| ファイルタイプ                    | すべてのファイル | ંગ        |
|                            |          |           |

置換する旨の確認画面が表示されるので、「はい」を選択します。置換元のファイルも確認してくださ

| l١ |  |
|----|--|
|----|--|

| Trekki | ne Tool                                                |                                        |
|--------|--------------------------------------------------------|----------------------------------------|
| On     | C: Program Files NEC clytrol/scripts linux http-monist | tart.sh の内容で start.sh を置き換えます。よろしいですか? |
|        | and                                                    | ww.z. @                                |
|        |                                                        |                                        |

編集」ボタンをクリックすると、エディタが開くので、環境に合わせてスクリプトを修正します。 修正ポイントは、「10 スクリプトテンプレート」を参照してください。

| 推調          | 名前      | 表300     | <b>正执</b> 的 |
|-------------|---------|----------|-------------|
| Stop script | stop sh | 80 B (D) | 1           |
|             |         |          |             |

調整」ボタンをクリックします。

| ⊖ =-\$7<br>* Trekking       | プリケーシ<br>Toolで修成     | ・コン団<br>したスクリプト回 |          |              |
|-----------------------------|----------------------|------------------|----------|--------------|
| スクリフト・<br>短期                | -10(5)               | 名前               | & 34V)   | <b>医热</b> P5 |
| Start script<br>Ston script | start.sh<br>stori.sh | 34840            | -        |              |
|                             |                      |                  |          |              |
| 1-                          |                      |                  |          |              |
|                             | 最示政                  | び編集するウールと        | Lážcézt. | <b>#</b> #0  |
| 12                          | <b>\$</b> 78         | び戦略するウールと        |          | 2.90C)       |

開始スクリプトで 非同期」を選択します。

| ancリソース調整プロパティ                |        |                 |
|-------------------------------|--------|-----------------|
| パラメータ メンテナンス                  |        |                 |
| 制始スクリプト<br>〇 同動S)<br>● 非同動(1) | 912701 | • (T) 1600 (P)  |
| 載7スクリプト<br>■ 除動時<br>○ 非同期(5)  | 912791 | @ 1810 <b>P</b> |
|                               |        |                 |
|                               | 06     | -tra Dina       |

活性異常検出時の復旧動作の フェイルオーバしきい値」を「0」に、最終動作」を グループ停止」にします。

| 江田東営城市時の      | o de la femilie |             |
|---------------|-----------------|-------------|
| 葉巻りトライし;      | 814 <b>8</b> 10 | 0 10        |
| フェイルオーバ       | L&N#()          | 0 10        |
| 最終發作的         | グループ修止          |             |
| 非活性其亲族向于      | 40.00日数件        |             |
| 非活性リトライ       | Lきい独国           | a 🛤         |
| <b>AND</b> 50 | クラスタデーモン際をと     | 05シャットダウン マ |
|               |                 |             |
|               |                 |             |
|               |                 |             |
|               |                 |             |

既定の依存関係に従う」のチェックをはずし、依存するリソースに被監視アプリケーションのEXECリ ソースを追加します。

| 読存するり      | хнина. ж 707<br>У X(E) | ,               | 周可加なリソース( |
|------------|------------------------|-----------------|-----------|
| 名前<br>HTTP | U-7-20945              | < an point an e | - 名版      |
|            |                        | MIN(E) >        |           |
|            |                        |                 |           |
|            |                        |                 |           |

院了」ボタンをクリックして、監視コアンド用のEXECリソースを作成します。

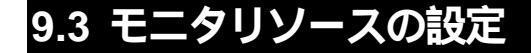

モニタリソースの追加を行います。

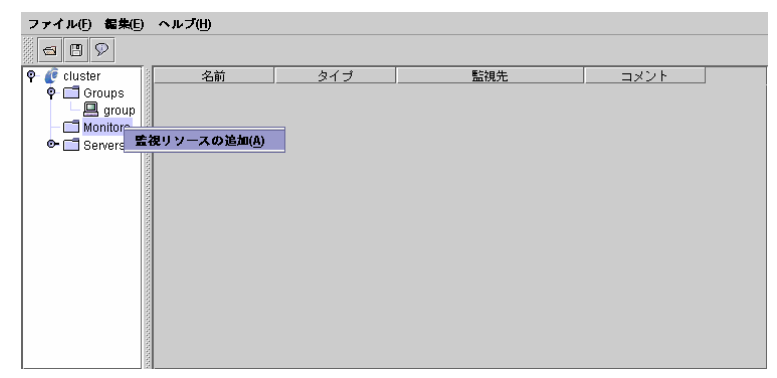

監視タイプとして、「pid monitor」を選択します。

| 34.20 | pid monifor |  |
|-------|-------------|--|
| 名前的   | HTTPPID     |  |
| コメントロ |             |  |
|       |             |  |
|       |             |  |
|       |             |  |
|       |             |  |
|       |             |  |
|       |             |  |

惨照」ボタンをクリックして、pidの対象となるアプリケーションを指定します。

| 新潟リソースの定義   |         |     | Z                       |
|-------------|---------|-----|-------------------------|
| 7797-64MD 🗌 |         |     | <b>● IR(</b> <u>1</u> ) |
|             |         |     |                         |
|             |         |     |                         |
|             | < 異る(1) | 200 | \$+>+L                  |

監視コマンドの EXECリソースを選択します。

| ♥ |  |
|---|--|
|   |  |
|   |  |
|   |  |
|   |  |

| 目標対策(円)       |             | (\$ 15( <u>V</u> ) |
|---------------|-------------|--------------------|
| 再活性化したい着      | 10          | 1                  |
| フェイルオーパレ      | .さい第(I)     | t - 18             |
| <b>RRD</b> 00 | クラスタデーセン停止と | 05シャットダウン ・        |
|               |             |                    |
|               |             |                    |
|               |             |                    |
|               |             |                    |

被監視アプリケーションのあるフェイルオーバグループを選択します。

最終動作を選択します。この選択により、監視コマンドが被監視アプリケーションの異常を検出したときのCLUSTERPROの動作を決定します。

| 國際対象的    | group                                            | @ 55(V/    |
|----------|--------------------------------------------------|------------|
| 有活性化したい着 | NE)                                              | 0          |
| フェイルオーパレ | さい第四                                             | 0 86       |
|          | 何ちしない                                            |            |
|          | 何もしない<br>グループ修止                                  |            |
|          | クラスタプーモン停止<br>クラスタプーモン停止と05シャ<br>クラスタプーモン停止と05兆編 | ットダウン<br>御 |
|          |                                                  |            |

- + 異常検出時にクラスタとしてサーバを停止することなくフェイルオーバを行いたい場合は、 「フェイルオーバしきい値」に1を指定します。 この場合、異常を検出したサーバでは、他のフェイルオーバグループは動作を続けます。 フェイルオーバ先のサーバでも異常を検出した場合は、さらにフェイルオーバが発生し、 フェイルオーバグループが戻ってきます。
- + 異常検出時にクラスタとしてサーバを停止しフェイルオーバを行いたい場合は、「フェイル オーバしきい値」に0を指定します。 さらに、 最終動作」に ウラスタデーモン停止」 ウラスタデーモン停止とOSシャットダウン」 ウラスタデーモン停止とOS再起動」のいずれかを指定します。 この場合、異常を検出したサーバは、クラスタとして動作しなくなるため、他のフェイルオー バグループも停止もしくはフェイルオーバが発生します。

障害発生時に復旧作業を行うことを考慮して、 「フェイルオーバしきい値」 0 最終動作」 クラスタデーモン停止 を指定することをお勧めします。

最終動作の詳細については、CLUSTERPROの構築ガイドを参照してください。

設定が終了したら、院了」ボタンをクリックして、モニタリソースを作成します。

# 10スクリプトテンプレート

本製品には、トレッキングツール用のスクリプトのテンプレートが同梱されています。 テンプレートは、改良・修正されていくことがありますので、CLUSTERPROのホームページに最新 版のテンプレートがあるかどうかを必ず確認し、あればそちらを入手してご使用ください。

スクリプトは start.shとstop.shの2つのスクリプトのテンプレートが用意されています。 動作環境などに合わせて、修正してご利用ください。修正ポイントを次項のスクリプトにおいて 下線付き太斜体で示します。

# 10.1 HTTPデーモン起動用

# 10.1.1 start.sh

```
#! /bin/sh
#******
#*
#* start.sh *
#******
if [ "$CLP_EVENT" = "START" ]
then
if [ "$CLP_DISK" = "SUCCESS" ]
then
   echo "NORMAL1"
   if [ "$CLP_SERVER" = "HOME" ]
   then
     echo "NORMAL2"
   else
     echo "ON_OTHER1"
   fi
   date +"%Y/%m/%d %T"
   echo "`/etc/init.d/httpd start`"
else
   echo "ERROR_DISK from START"
fi
elif [ "$CLP_EVENT" = "FAILOVER" ]
then
if [ "$CLP_DISK" = "SUCCESS" ]
then
   echo "FAILOVER1"
   if [ "$CLP_SERVER" = "HOME" ]
   then
     echo "FAILOVER2"
   else
     echo "ON_OTHER2"
   fi
   date +"%Y/%m/%d %T"
echo "`/etc/init.d/httpd start`"
else
   echo "ERROR_DISK from FAILOVER"
fi
else
echo "NO_CLP"
fi
echo "EXIT"
exit O
```

# 10.1.2stop.sh

```
#! /bin/sh
#**********
if [ "$CLP_EVENT" = "START" ]
then
if [ "$CLP_DISK" = "SUCCESS" ]
then
   echo "NORMAL1"
   if [ "$CLP_SERVER" = "HOME" ]
   then
     echo "NORMAL2"
   else
     echo "ON_OTHER1"
   fi
   date +"%Y/%m/%d %T"
echo "`/etc/init.d/httpd stop`"
else
   echo "ERROR_DISK from START"
fi
elif [ "$CLP_EVENT" = "FAILOVER" ]
then
if [ "$CLP_DISK" = "SUCCESS" ]
then
   echo "FAILOVER1"
   if [ "$CLP_SERVER" = "HOME" ]
   then
     echo "FAILOVER2"
   else
     echo "ON_OTHER2"
   fi
   date +"%Y/%m/%d %T"
   echo "`/etc/init.d/httpd stop`"
else
  echo "ERROR_DISK from FAILOVER"
fi
else
echo "NO_CLP"
fi
echo "EXIT"
exit O
```

# 10.2 HTTPデーモン監視用

#### 10.2.1 start.sh

```
#! /bin/sh
#******
#*
#* start.sh *
#*****
if [ "$CLP_EVENT" = "START" ]
then
if [ "$CLP_DISK" = "SUCCESS" ]
then
   echo "NORMAL1"
   if [ "$CLP_SERVER" = "HOME" ]
   then
     echo "NORMAL2"
   else
     echo "ON_OTHER1"
   fi
   date +"%Y/%m/%d %T"
   echo "clp_httpmon start"
   clp_httpmon httpwatch
else
  echo "ERROR_DISK from START"
fi
elif [ "$CLP_EVENT" = "FAILOVER" ]
then
if [ "$CLP_DISK" = "SUCCESS" ]
then
   echo "FAILOVER1"
   if [ "$CLP_SERVER" = "HOME" ]
   then
     echo "FAILOVER2"
   else
     echo "ON_OTHER2"
   fi
   date +"%Y/%m/%d %T"
   echo "clp_httpmon start"
   clp_httpmon httpwatch
else
  echo "ERROR_DISK from FAILOVER"
fi
else
echo "NO_CLP"
fi
echo "EXIT"
exit O
```

#### 10.2.2stop.sh

```
#! /bin/sh
#******
#*
#* stop.sh *
#****
if [ "$CLP_EVENT" = "START" ]
then
if [ "$CLP_DISK" = "SUCCESS" ]
then
   echo "NORMAL1"
   if [ "$CLP_SERVER" = "HOME" ]
   then
     echo "NORMAL2"
   else
     echo "ON_OTHER1"
   fi
   date +"%Y/%m/%d %T"
echo "clp_httpmon stop"
   clp_httpmon httpwatch --stop
else
  echo "ERROR_DISK from START"
fi
elif [ "$CLP_EVENT" = "FAILOVER" ]
then
if [ "$CLP_DISK" = "SUCCESS" ]
then
   echo "FAILOVER1"
   if [ "$CLP_SERVER" = "HOME" ]
   then
     echo "FAILOVER2"
   else
     echo "ON_OTHER2"
   fi
   date +"%Y/%m/%d %T"
echo "clp_httpmon stop"
   clp_httpmon httpwatch --stop
else
   echo "ERROR_DISK from FAILOVER"
fi
else
echo "NO_CLP"
fi
echo "EXIT"
exit O
```

# 10.3 SMTPデーモン起動用

#### 10.3.1 start.sh

```
#! /bin/sh
#* start.sh *
#*****
if [ "$CLP_EVENT" = "START" ]
then
if [ "$CLP_DISK" = "SUCCESS" ]
then
   echo "NORMAL1"
   if [ "$CLP_SERVER" = "HOME" ]
   then
     echo "NORMAL2"
   else
     echo "ON_OTHER1"
   fi
   date +"%Y/%m/%d %T"
echo "`/etc/init.d/sendmail start`"
else
   echo "ERROR_DISK from START"
fi
elif [ "$CLP_EVENT" = "FAILOVER" ]
then
if [ "$CLP_DISK" = "SUCCESS" ]
then
   echo "FAILOVER1"
   if [ "$CLP_SERVER" = "HOME" ]
   then
     echo "FAILOVER2"
   else
     echo "ON_OTHER2"
   fi
   date +"%Y/%m/%d %T"
echo "`/etc/init.d/sendmail start`"
else
  echo "ERROR_DISK from FAILOVER"
fi
else
echo "NO_CLP"
fi
echo "EXIT"
exit O
```

# 10.3.2stop.sh

```
#! /bin/sh
#*
if [ "$CLP_EVENT" = "START" ]
then
if [ "$CLP_DISK" = "SUCCESS" ]
then
   echo "NORMAL1"
   if [ "$CLP_SERVER" = "HOME" ]
   then
     echo "NORMAL2"
   else
     echo "ON_OTHER1"
   fi
   date +"%Y/%m/%d %T"
   echo "`/etc/init.d/sendmail stop`"
else
   echo "ERROR_DISK from START"
fi
elif [ "$CLP_EVENT" = "FAILOVER" ]
then
if [ "$CLP_DISK" = "SUCCESS" ]
then
   echo "FAILOVER1"
   if [ "$CLP_SERVER" = "HOME" ]
   then
     echo "FAILOVER2"
   else
     echo "ON_OTHER2"
   fi
   date +"%Y/%m/%d %T"
   echo "`/etc/init.d/sendmail stop`"
else
  echo "ERROR_DISK from FAILOVER"
fi
else
echo "NO_CLP"
fi
echo "EXIT"
exit O
```

# 10.4 SMTPデーモン監視用

#### 10.4.1 start.sh

```
#! /bin/sh
#******
#*
#* start.sh *
#*****
if [ "$CLP_EVENT" = "START" ]
then
if [ "$CLP_DISK" = "SUCCESS" ]
then
   echo "NORMAL1"
   if [ "$CLP_SERVER" = "HOME" ]
   then
     echo "NORMAL2"
   else
     echo "ON_OTHER1"
   fi
   date +"%Y/%m/%d %T"
   echo "clp_smtpmon start"
   clp_smtpmon smtpwatch
else
  echo "ERROR_DISK from START"
fi
elif [ "$CLP_EVENT" = "FAILOVER" ]
then
if [ "$CLP_DISK" = "SUCCESS" ]
then
   echo "FAILOVER1"
   if [ "$CLP_SERVER" = "HOME" ]
   then
     echo "FAILOVER2"
   else
     echo "ON_OTHER2"
   fi
   date +"%Y/%m/%d %T"
   echo "clp_smtpmon start"
   clp_smtpmon smtpwatch
else
  echo "ERROR_DISK from FAILOVER"
fi
else
echo "NO_CLP"
fi
echo "EXIT"
exit O
```

# 10.4.2stop.sh

```
#! /bin/sh
#******
#*
if [ "$CLP_EVENT" = "START" ]
then
if [ "$CLP_DISK" = "SUCCESS" ]
then
   echo "NORMAL1"
   if [ "$CLP_SERVER" = "HOME" ]
   then
     echo "NORMAL2"
   else
     echo "ON_OTHER1"
   fi
   date +"%Y/%m/%d %T"
   echo "clp_smtpmon stop"
   clp_smtpmon smtpwatch --stop
else
   echo "ERROR_DISK from START"
fi
elif [ "$CLP_EVENT" = "FAILOVER" ]
then
if [ "$CLP_DISK" = "SUCCESS" ]
then
   echo "FAILOVER1"
   if [ "$CLP_SERVER" = "HOME" ]
   then
     echo "FAILOVER2"
   else
     echo "ON_OTHER2"
   fi
   date +"%Y/%m/%d %T"
   echo "clp_smtpmon stop"
   clp_smtpmon smtpwatch --stop
else
  echo "ERROR_DISK from FAILOVER"
fi
else
echo "NO_CLP"
fi
echo "EXIT"
exit O
```